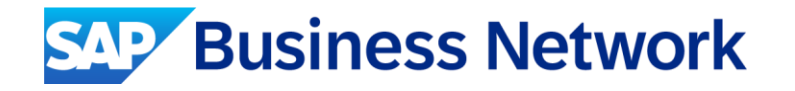

## SAP Business Network (Ariba Network) スタンダードアカウント登録ガイドv2.5

SAP Ariba Dec, 2024

INTERNAL – SAP and Customers Only

※「Ariba Network」は順次「SAP Business Network」という表記に変更されていく予定です。資料中にございます画像と 実際の画面が一部異なる場合がございますのでご了承ください。

※ 実際の画面に沿って操作してください。

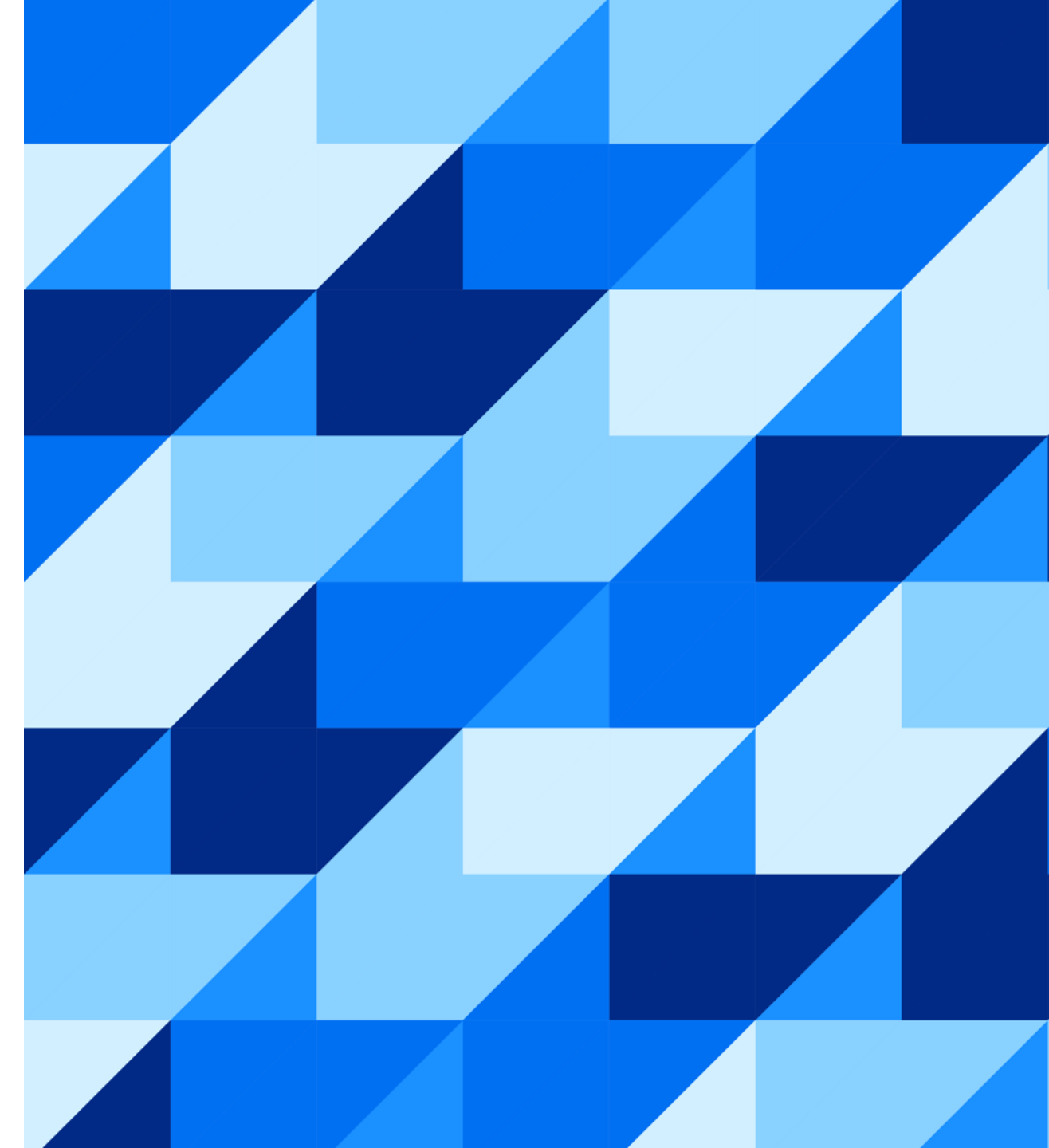

## SAP Business Network(Ariba Network)ご利用のための環境条件

#### ※ご不明点は貴社ITご担当者様もしくは貴社IT環境がお判りになる方へご確認下さい。

#### <u>ネットワーク環境</u>

◆ インターネットに接続可能な環境であること※ソフトウェア等のご用意は不要です。

#### 電子メールの受信環境

◆ 下記のドメインからメールが受信できること
 ※HTMLでメール受信可能な設定になっているかご確認下さい。
 ※迷惑メールに入らないようご注意下さい。
 ※フィルタリングがある場合は、Allow listに入れて下さい。

- OOOO@ariba.com
- OOOO@ansmtp.ariba.com
- OOO@sap.com
- OOO@us.bn.cloud.ariba.com

## <u>サポート・ブラウザ</u>

- ◆ 下記リンクのページ左下にある「サポートされているブラウザおよびプラグイン」を クリックして、現在サポートされているブラウザの一覧をご確認下さい。
  - <u>https://supplier.ariba.com</u>

#### <u>ブラウザの設定</u>

◆ ブラウザーにて制限を設定している場合は、以下のドメインを許可することをお勧めします。

#### ドメインおよびサブドメイン許可リスト

SAP Business Network では、ドメイン許可リストを使用しているお客様に、サポート記事 <u>KB0588301</u> に記載されているドメインまたはサブドメインを含めることを推奨します。

#### <u> サポート・暗号プロトコル</u>

◆ weak TLS1.2暗号スイートの接続はサポートが終了予定ですので、下記記事をご確認下さい。
 詳細はサポート記事 <u>KB0902767</u>をご参照下さい。
 ※この記事は2024年12月初旬時点の情報です。

#### もしも操作中に「Exception Encountered」というエラーが表示されたら 接続環境および上記ブラウザの設定をご確認のうえ、ご使用になられて

いるブラウザのキャッシュを削除をお試し下さい。

例) Google Chromeキャッシュクリアのショートカット方法 Mac: Command + Shift + Delete Windows: Control + Shift + Delete

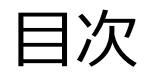

#### • アカウント登録と初期設定について

- サプライヤー様向けの各種コンテンツ
- よくご質問いただく操作や設定方法について
  - パスワード/ユーザー名を忘れた場合
  - ユーザーを作成したい場合
  - アカウント管理者を変更する方法
  - 社名を変更する方法
  - スタンダードアカウントへダウングレードしたい場合

## アカウント登録と初期設定について

登録手順詳細は次ページからご紹介しますので、まずは大まかな流れについてご一読下さい。

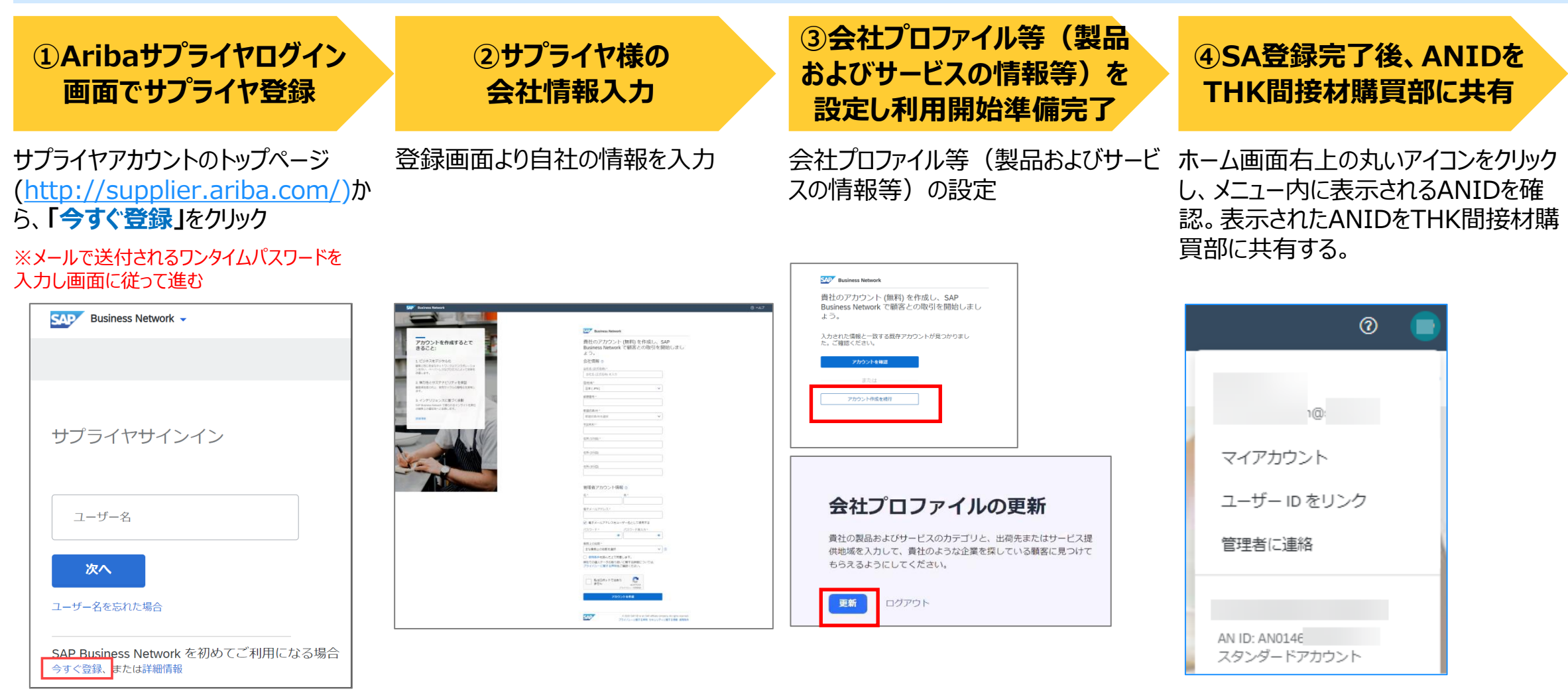

#### アカウント登録と初期設定について ①登録開始

- SAP Business Network

   (<u>https://supplier.ariba.com</u>) にアクセス
   し、「今すぐ登録」をクリック。
- 2. 電子メールアドレスをご入力の上、チェックボックス にチェックを入れて「続行」をクリック。

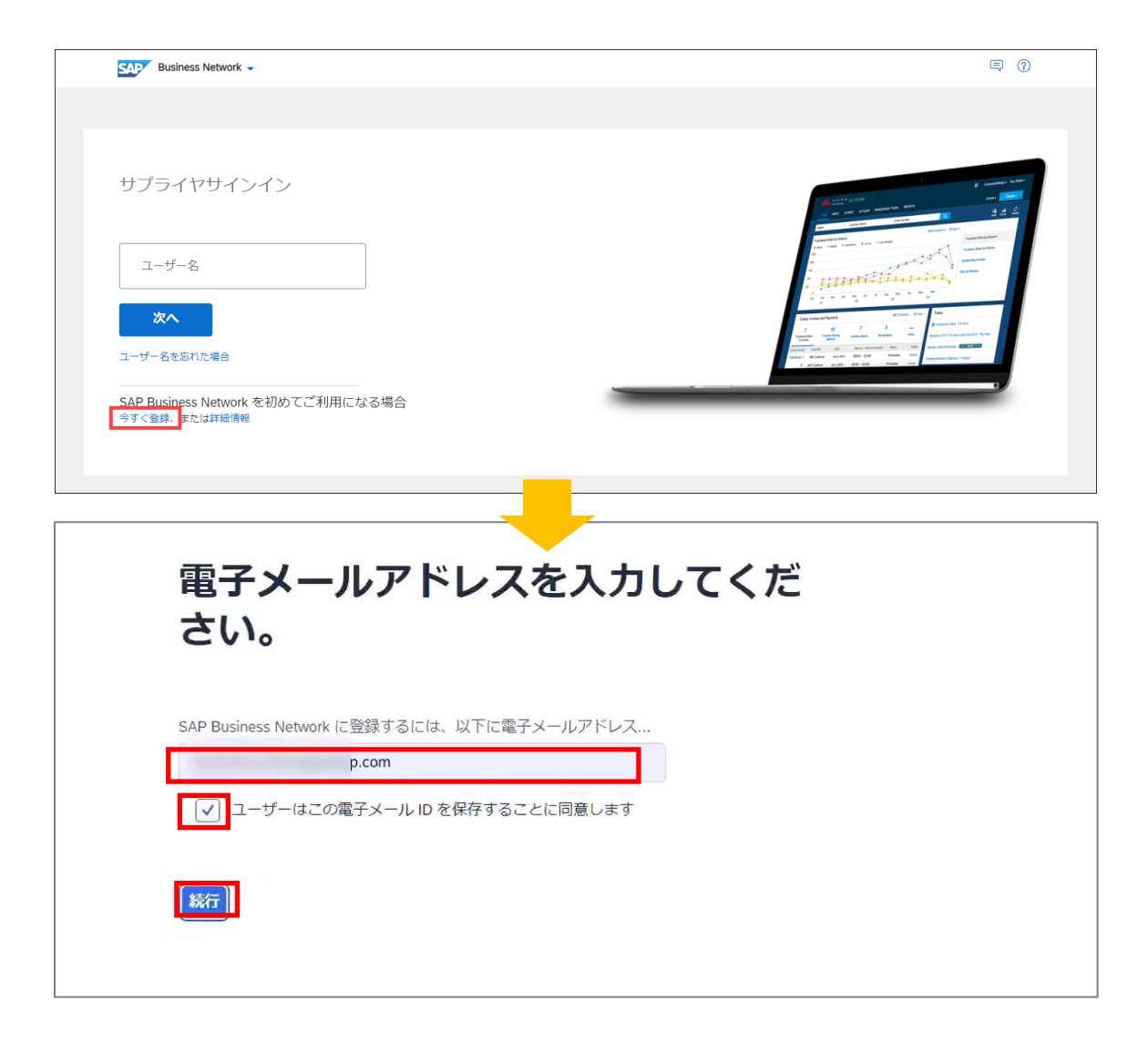

## アカウント登録と初期設定について ①登録開始

- 3. ワンタイムパスワードが記載されたメールが届きます。
- 4. ワンタイムパスワードを画面に入力し、「続行」をク リック。

| メールサンプル                                                                       |
|-------------------------------------------------------------------------------|
|                                                                               |
| 平素より弊社サービスをご利用いただき、誠にありがとうございます。                                              |
| お客様のワンタイムパスワード: 640180                                                        |
| SAP Business Network の登録を開始するには、ワンタイムパスワードを入力してください。                          |
| このワンタイムパスワードは <b>30 分間有効です。</b> この時間内に正しい OTP が入力されな<br>い場合、新しい OTP が必要となります。 |
| よろしくお願いいたします。                                                                 |
|                                                                               |
| ワンタイムバスワード入力画面                                                                |

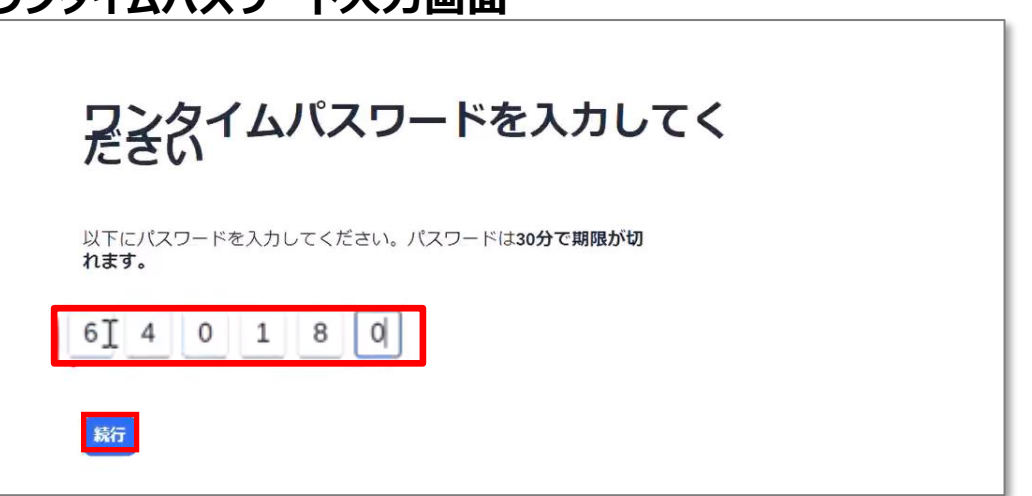

## アカウント登録と初期設定 ②ご登録情報入力

- 1. 会社情報を入力
- 2. 「管理者アカウント情報」を入力

**ユーザー名:** 電子メール形式です。 ログイン時の「ログインID」となります。

パスワード: <mark>半角英数字最低8桁で大文字英字、</mark>

小文字英字、数字、特殊記号

(!,#,=など)をすべて含めた文字列

(8~32文字)を設定下さい。

例)Sapariba1!

※上記は例です。別のものを設定頂くよう 推奨します。

※連続した文字列(例:1234)、反復した文字列(例:boook)が含められているとエラーとなります。

※2箇所同じものを入力して下さい。

3. 「使用条件」及び「プライバシーに関する声明」をご一読いただき、ボックスにチェックをつけて、「アカウントを作成」ボタンをクリックして下さい。

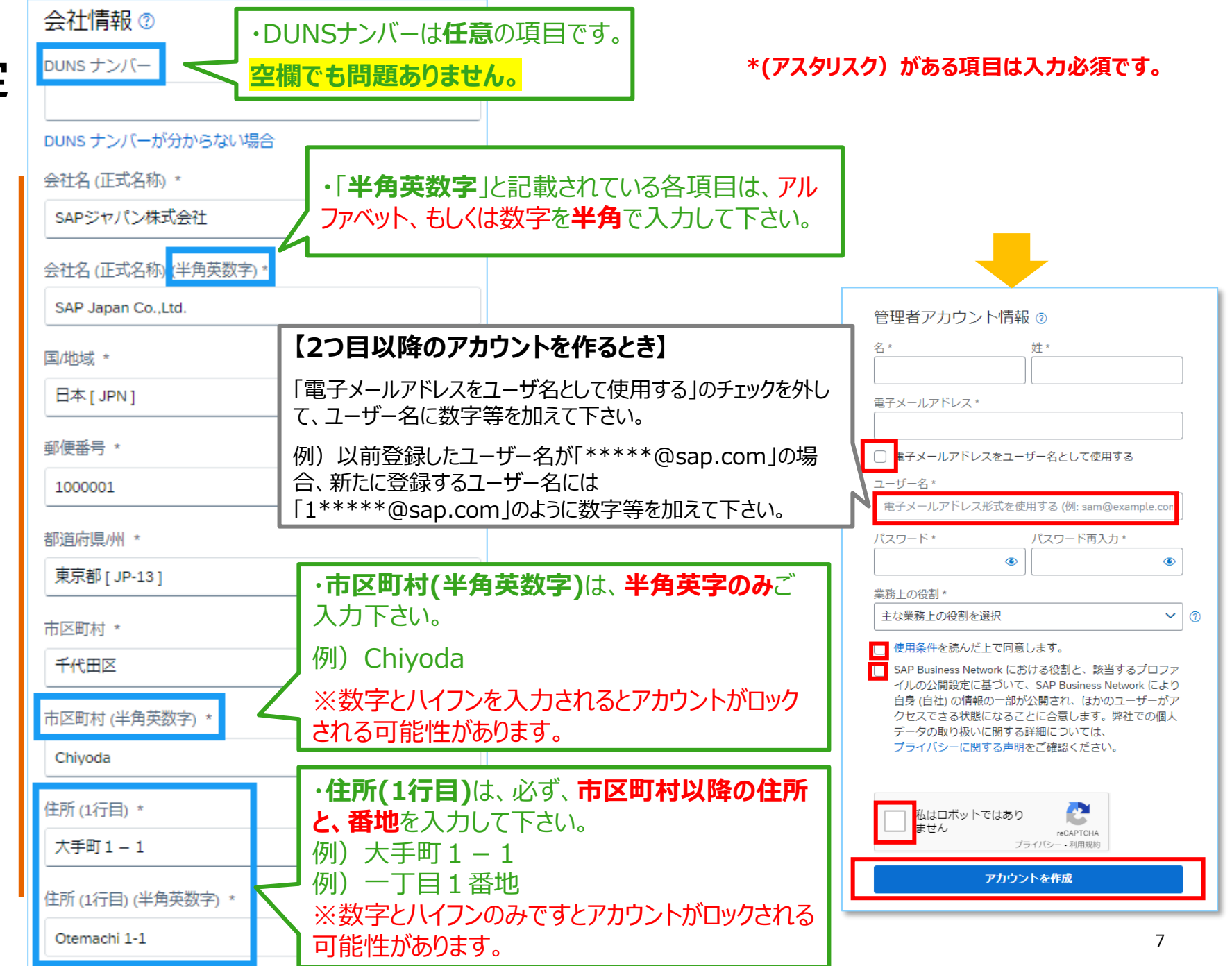

## アカウント登録と初期設定について ②ご登録情報入力

- 4. 「アカウント作成を続行」をクリック
- 5. 「更新」をクリック

「製品およびサービスの情報の編集」画面が 表示される

|                                                                                   | Business Network                                                |                       |
|-----------------------------------------------------------------------------------|-----------------------------------------------------------------|-----------------------|
| アカウントを作成するとで<br>きること:                                                             | 貴社のアカウント (無料) を作成し、SAP<br>Business Network で顧客との取引を開始しまし<br>ょう。 |                       |
| 1. デジタル技術を活用してビジネスを変<br>華<br>勝名と向じ食会ネットワークエロコグホレーショ<br>ンをTN: ペーパーレスズプロセスによって効率を   | ス力された情報と一致する既存アカウントが見つかりました。ご確認ください。                            |                       |
| 改善します。<br>2. 彼力性とサステナビリティを保証<br>副客用記墨の向上、振売サイクルの期時化を取得し                           | アカウントを確認                                                        |                       |
| ます。<br>3. インデリジェンスに属づく活動<br>SAP Busiess Network でほうれるインガイトを責任<br>の最もとの見行ったと思わします。 | 30-1-10<br>アカウントや気を統行                                           |                       |
| STREAM                                                                            |                                                                 |                       |
|                                                                                   |                                                                 |                       |
| 会社プロファイルの更新                                                                       |                                                                 |                       |
| 貴社の製品およびサービスのカテゴリと、出荷先またはサービス提<br>供地域を入力して、貴社のような企業を探している顧客に見つけて                  |                                                                 |                       |
| もらえるようにしてください。                                                                    |                                                                 |                       |
| 更新ログアウト                                                                           |                                                                 |                       |
|                                                                                   |                                                                 |                       |
|                                                                                   |                                                                 |                       |
|                                                                                   | 後回のよびリーレスのバ月秋の小冊末                                               | <b>8477</b> = + 7 > 1 |
|                                                                                   | ▲ カテゴリを少なくとも1つ激励してください。                                         |                       |
|                                                                                   |                                                                 |                       |
|                                                                                   |                                                                 |                       |
|                                                                                   | カデゴリが選択されていません。                                                 |                       |
|                                                                                   | 「「「「「「」」」」「「「」」」」」」」「「」」」」」」」」」                                 |                       |
|                                                                                   | + カデゴリを追加                                                       |                       |

#### アカウント登録と初期設定について ③会社プロファイルの製品およびサービスの情報の設定

- 1. 「カテゴリを追加」をクリック
- 2. 以下のいずれかの方法でカテゴリを選択する
- (A)「追加するカテゴリを検索」にキーワードを入力し
   虫眼鏡のボタンをクリック(緑枠内)
   「参照」が表示されるので、カテゴリを選択し
   「追加」をクリック。

(B)「すべてのカテゴリを参照」をクリック(赤枠内)

※(B)の手順の詳細は次のスライドをご覧ください

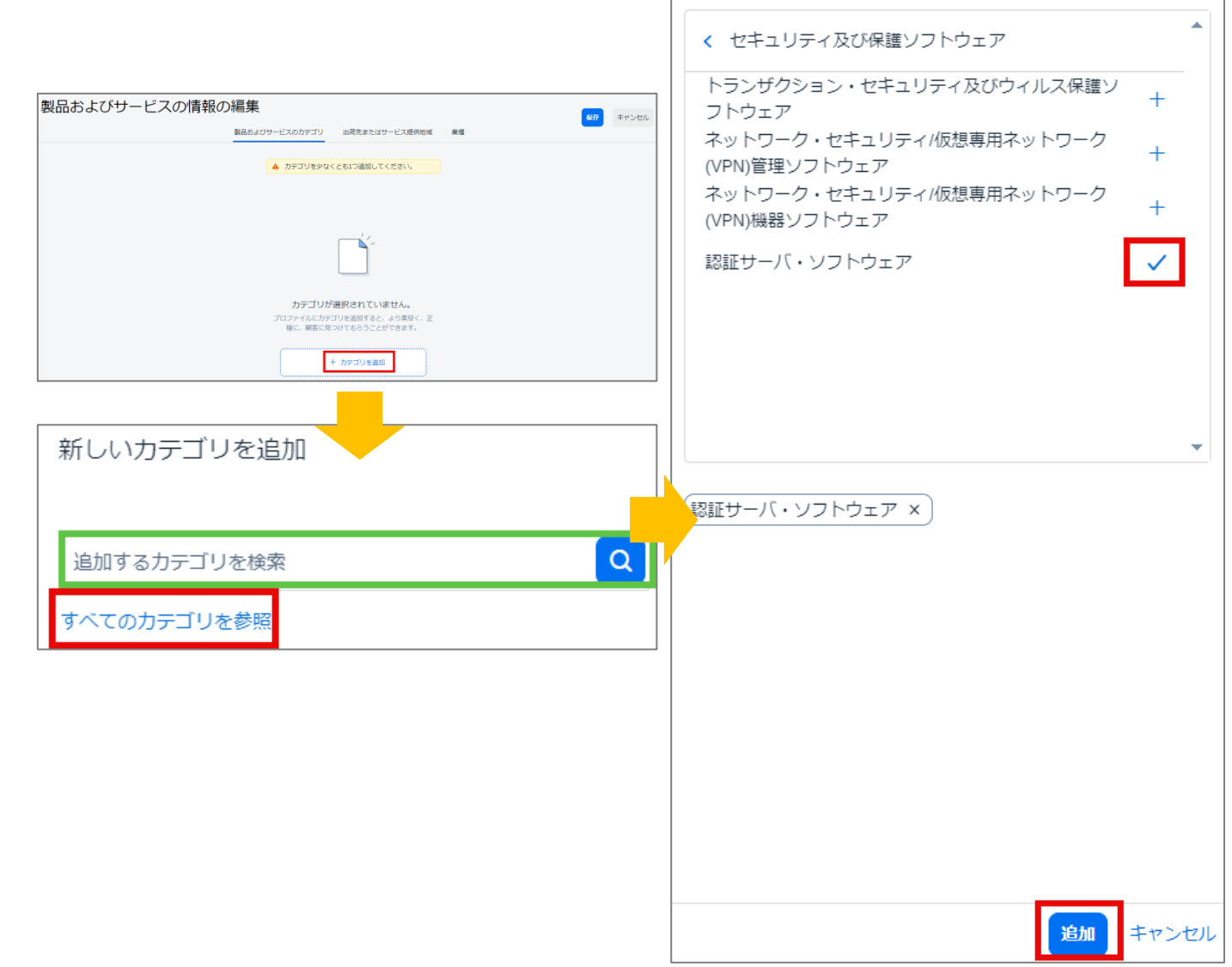

< 参照

## アカウント登録と初期設定について ③会社プロファイルの製品およびサービスの情報の設定

#### 前項(B)の詳細手順

- カテゴリが階層表示されるため、 貴社の製品やサービスに近しいもの を選択します。
   「>」をクリックすることで、大分類・中 分類・小分類と階層を展開すること が可能です。
- 該当するカテゴリにおいて、「+」をク リックします。クリックすることで、表示 が「✓」に変わります。
- 3. 「追加」をクリック
- 4. 追加したカテゴリが表示されていることを確認し、「保存」をクリック

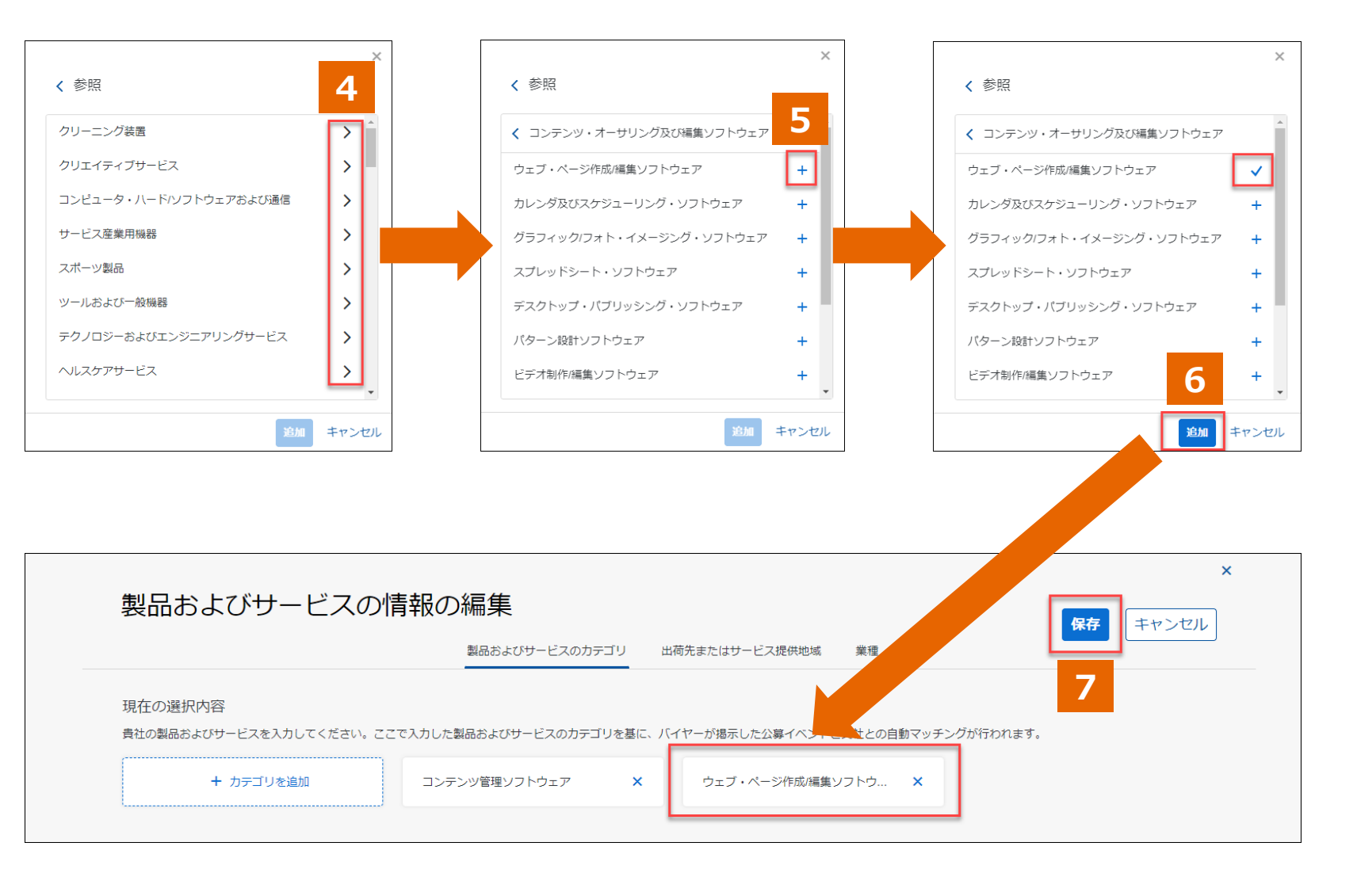

#### アカウント登録と初期設定について ④会社プロファイルの出荷先またはサービス提供地域の設定

- 1. 「製品およびサービスの情報の 編集」内、「出荷先またはサー ビス提供地域」タブにおいて、 「サービス提供地域を追加」を クリック。
- 2. 「すべてのサービス提供地域を 参照」をクリック。

| 製品および                                                          | サービスの情報の編集                                                                                                    | 前先またはサービス提供地域 業種                                  | ×<br>保存<br>キャンセル                            |
|----------------------------------------------------------------|----------------------------------------------------------------------------------------------------|---------------------------------------------------|---------------------------------------------|
| 現在の選択内容<br>貴社の出荷先またはサー<br>どの地域にも対応してい<br>地域を追加した後、その<br>+ サービス | ビス提供地域を追加します。ブロファイルの地域を基に、バイヤーおよびバイヤー<br>る場合は、参照して [グローバル] を選択してください。<br>地域に実際に事務所などの所在があることを示すため、1つ以上の地図ピンのアイコ<br>提供地域を追加 | の公募イベントと貴社とのマッチングが行われます。<br>コンをクリックしてください。        |                                             |
|                                                                | 製品およびサービスの情報の編集                                                                                                    | スの力テュー 生またはサービス提供地域 業種                            | X         新しいサービス提供地域を追加         全世界で提供 ()) |
|                                                                | 現在の選択内容                                                                                                    | イヤーおよびバイヤーの公募イベントと貴社。<br>メ上の地図ビンのアイコンをクリックしてください。 | 追加するサービス提供地域を検索     Q       すべてのサービス提供地域を参照 |
|                                                                |                                                                                                    |                                                   | 送加 キャンセル                                    |

## アカウント登録と初期設定について ④会社プロファイルの出荷先またはサービス提供地域の設定

- 3. 地域が階層表示されるため、 該当する国や地域を選択
   ※「>」をクリックすることで、階層を 展開することが可能です。
- 該当する国や地域において、 「+」をクリック
   ※クリックすることで、表示が「√」に 変わります。
- 5. 「追加」をクリック
- 6. 追加した国や地域が表示され ていることを確認し、「保存」を クリック
- 7. 「後で設定する」をクリック

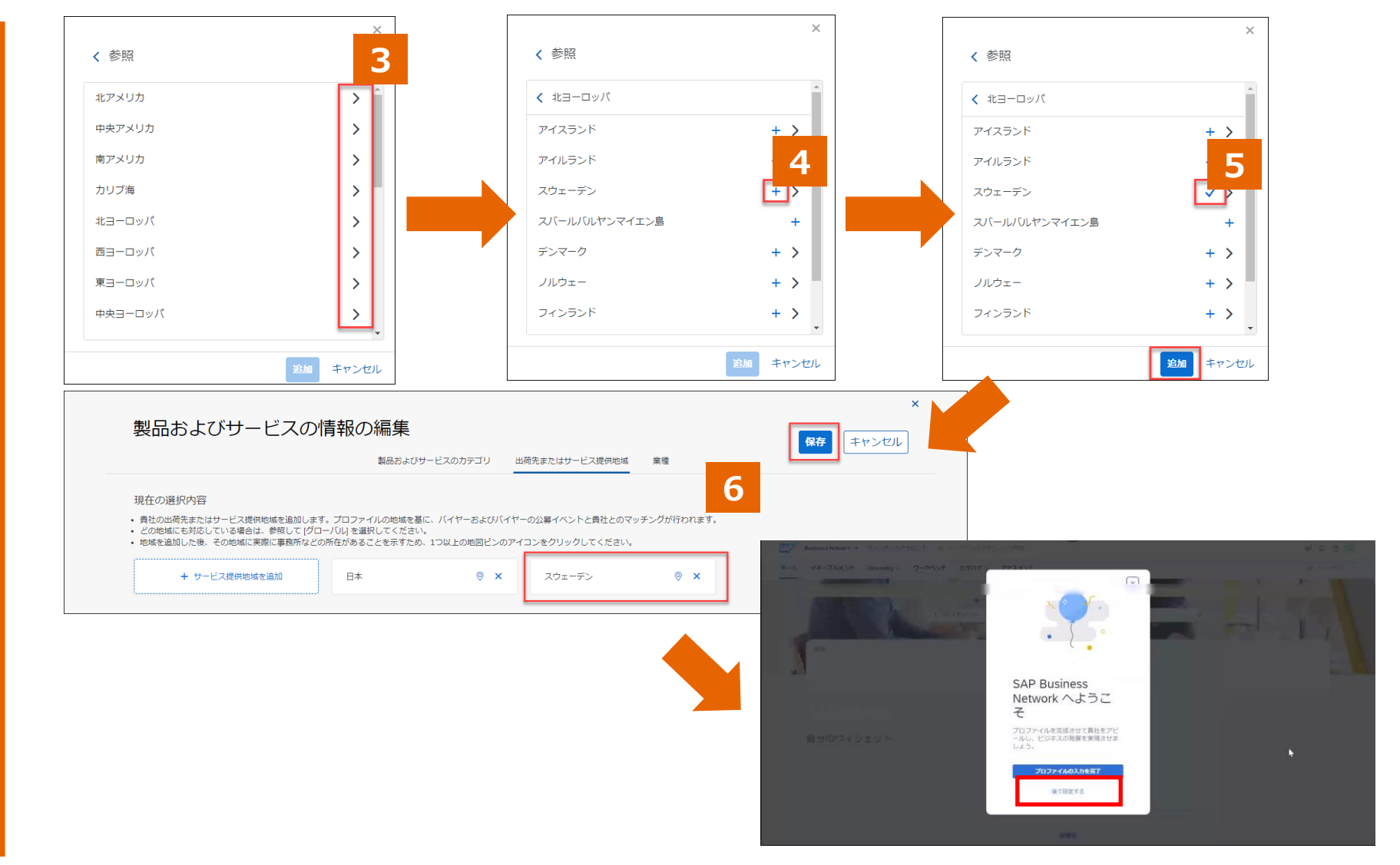

#### アカウント登録と初期設定について ⑤受注通知メールの設定

**1. SAP Business Networkにログイン。** 

- ホーム画面右上の管理者名のアイコンをク リック→「設定」→「電子オーダールーティン グ」を選択。
- 3. 受注通知メールを受け取るメールアドレスを 追加したい場合は、「新規オーダー」の「カタ ログオーダー(添付ファイルなし)」の「電 子メールアドレス」カンマ「,」で区切って追加。

・メールアドレス(グループアドレス含む)5つまで設定可能です。
 ・「ユーザー」が受注通知メールを受け取りたい場合は必ずこちらへメールアドレスを追加して下さい。

- 4. 必要に応じてチェックを変更。
- 5. 続いて画面をスクロールし「その他の種類の ドキュメント」および「通知」の設定。

| etwork 設定              |                                |                |                                                                                                    | 保存                                                   |                               | 閉じる            |
|------------------------|--------------------------------|----------------|----------------------------------------------------------------------------------------------------|------------------------------------------------------|-------------------------------|----------------|
| 電子オーダールーティング           | 電子請求書ルーティング 支払い                | の早期化 決済        |                                                                                                    |                                                      |                               |                |
| * 必須フィールドです。           |                                |                |                                                                                                    |                                                      |                               |                |
| 外部システム統合               |                                |                |                                                                                                    |                                                      |                               |                |
| cXML (ネイティブ) 統a        | 今の設定                           |                |                                                                                                    |                                                      |                               |                |
| Cloud Integration Gate | way の設定 (非ネイティブ統合)             |                |                                                                                                    |                                                      |                               |                |
| カタログ外オーダー (6           | 品番あり)                          |                |                                                                                                    |                                                      |                               |                |
| 品番が手動で入力さ              | れた場合、カタログ外オーダーをカタログス           | オーダーとして処理する    |                                                                                                    |                                                      |                               |                |
| 状況更新要求に関する             | 通知                             |                |                                                                                                    |                                                      |                               |                |
| 配送待ち行列にある              | 受信ドキュメントの状況更新を送信しない            |                |                                                                                                    |                                                      | :XML形<br>主文書デ                 | <br>ゴの<br>データ  |
| 新規オーダー                 |                                |                |                                                                                                    |                                                      | ふ付と、<br>主文 書 d                | 本文に            |
| ドキュメントの種類              | ルーティング方法                       |                | オプション                                                                                                    |                                                      | 記載され                          | ます。            |
|                        |                                | 3              | 電子メールアドレス:<br>*****@sap.com, *******(<br>「電子メールメッセージに cXMLド                                                                        | @sap.com, *                                          | $\bigvee_{a}$                 | (i)            |
| カタログオーダー (添付           | 電子メール 🗸                        |                | <ul> <li>         ・ 電子メールメッセージにドキュメ     </li> </ul>                                                                                | 、ントを含める                                              |                               |                |
| メールをテキ<br>は2番目の        | トスト形式で受信したい場合<br>チェックは付けないで下さし | <b>4</b><br>1₀ | <ul> <li>添付ファイルはオンラインに残し</li> <li>含めない。この設定は、ルーテ・<br/>(添付ファイルなし)と同じ方法」</li> <li>ーに適用されます。</li> <li>電子メールメッセージに PDF ドロージ</li> </ul> | たままで、電子メーノ<br>ィング方法が「新規力<br>である、添付ファイノ<br>キュメントを添付する | ルメッセージ(<br>)タログオータ<br>ルのある全オ・ | には<br>ブー<br>ーダ |

#### アカウント登録と初期設定について ⑤受注通知メールの設定

- 6. 「その他種類のドキュメント」の電子メールアド レスのテキストボックス(赤枠内) にメールア ドレスを入力。
- 7. "受領書"の右側にあるプルダウン(青枠 内)が「電子メール」になっていることを確認。

※通知メールを受け取るメールアドレスを追加したい場合はカンマ「,」で区切って下さい。メールアドレスは、5つまで設定可能です。

※使用しない場合でも、何らかのメールアドレスを 入力しないと、後続の作業に進むことができません。

| の他の種類のドキュメント |                               |                                                                                                    |
|--------------|-------------------------------|----------------------------------------------------------------------------------------------------|
| ドキュメントの種類    | ルーティング方法                      | オプション                                                                                                    |
| 包括注文書        | 新規カタログオーダー (添付ファイルなし) と同じ方法 > | 新規オーダーと同じオーダー通信手段: 電子メール                                                                                          |
| タイムシート       | 電子メール 〜                       | 電子メールアドレス: *****@sap.com<br>電子メールメッセージに cXML ドキュメントを添付する<br>電子メールメッセージにドキュメントを含める                                 |
| オーダー状況依頼     | 電子メール 〜                       | <ul> <li>電子メールアドレス: *****@sap.com</li> <li>電子メールメッセージに cXML ドキュメントを添付する</li> <li>電子メールメッセージにドキュメントを含める</li> </ul> |
| オーダー応答ドキュメント | オンライン 🗸                       | オーダー確認および出荷通知の作成はこのサイトで実施                                                                                         |
| 交払送会         | 電子メール ✓                       | 電子メールアドレス: *****@sap.com<br>電子メールメッセージに cXML ドキュメントを添付する<br>電子メールメッセージにドキュメントを含める                                 |
| 支払予定         | オンライン 🗸                       | オンライン受信トレイにのみ保存                                                                                                   |
| ドキュメント状況更新情報 | オンライン 🗸                       | オンライン受信トレイにのみ保存                                                                                                   |
| 受領書          | 電子メール                         | 電子メールアドレス: *****@sap.com<br>電子メールメッセージに cXML トキュメントを弥付する<br>電子メールメッセージにドキュメントを含める                                 |

#### アカウント登録と初期設定について ⑤受注通知メールの設定

- 8. 既にチェックが入っている項目は必要に応じて変更。
- 9. 画面上部または下部の「保存」をク リックして下さい。画面上部に「プロ ファイルが更新されました」と表示。
- 8. 続いて同じ画面にある「電子請求書 ルーティング」をクリック。

| 通知               |                                                            |                               |
|------------------|------------------------------------------------------------|-------------------------------|
| 1211             | 通知するタイミング                                                  | 通知洗電子メールアドレス (1つは必ず指定)        |
| 7-9-             | ▲ ターターを配送できない場合、通知する。                                      | a *****@sap.com.****@sap.com  |
|                  | ↓ 単分オーダーに対する新しいコラボレーション依頼を受信した場合、通知する。                     |                               |
|                  | ■ おしい注文書についての通知をサプライヤに送居する。                                |                               |
|                  | ✓ 北文書が変更された場合、サプライヤに適応する。                                  |                               |
|                  | ✓ 単金未払いによりオーダーが保障中となった場合、通知する。 ✓ オウ素に関する時年に、「中心、単心する、通知する。 |                               |
| 注文書に関する組合        | ▼ 北文書に関する場合を記述できない場合、通知する。                                 | - *****@sap.com,*****@sap.com |
| タイムシート           | タイムシートを転送できない場合、通知する。                                      | . ******@sap.com              |
|                  |                                                            |                               |
| 詳細ブロファイルの設定および情報 |                                                            |                               |
| ▶ 詳細プロファイル構成     |                                                            |                               |
|                  |                                                            |                               |
|                  |                                                            |                               |
|                  |                                                            |                               |
|                  |                                                            |                               |
|                  |                                                            |                               |
|                  |                                                            |                               |
|                  | SAP Business Network - スタンダードアカウント エンタープライズアカウントを取得        | 0 🕫                           |
|                  | Network 設定                                                 | 477 BULZ                      |
|                  |                                                            |                               |
|                  | ✓ ブロファイルが更新六れました。                                          | ×                             |
|                  |                                                            | ^                             |
|                  |                                                            |                               |
|                  | ( - v) - v) - v) - v - v - v - v - v - v                   |                               |
|                  |                                                            |                               |

カクログ外オーダー (見去ちり)

# アカウント登録と初期設定について

⑤請求書関連の通知メールの設定

 請求書についての通知メールを受け取る メールアドレスを追加したい場合はカンマ 「,」で区切る。

・メールアドレス(グループアドレス含む)3つまで設定可能。

※「ユーザー」が受注通知メールを受け 取りたい場合は必ずここへメールアドレ スを追加して下さい。

- 2. 必要に応じてチェックの有無を変更。
- 3. 画面上部または下部の「保存」をクリック。
- 4. 画面上部に「プロファイルが更新されました」と表示がされたら「閉じる」ボタンをクリック。

以上で通知メールの設定は完了です。

| 基本設定<br>                           |                                          |                             | 貴社からの請求書が通認された際に「承認済            |
|------------------------------------|------------------------------------------|-----------------------------|---------------------------------|
| ドキュメントの種類                          | ルーティング方法                                 | オプション                       | の通知スールを受け<br>し取れます。             |
| 請求書                                | オンライン 🗸                                  | 請求書の作成はこのサ                  | この通知メールで請求                      |
| 顧客側で作成された請求<br>書                   | オンライン 🗸                                  | オンライン受信トレイ                  | が承認済みになった日<br>  を確認できます。        |
| 通知                                 |                                          |                             |                                 |
| 種類                                 | 通知するタイミング                                |                             | ●<br>通知先電子メールアドレス (1つは必<br>定)   |
| 請求書                                | ■ 「「「「「「」」」「「」」「「」」「「」」「「」」「「」」「「」」「「」」「 | たは請求書が更新された場合、通知する          | * *****@sap.com, ******@sap.com |
| 建式争加现在的                            | ▼   青求書を配送できない、ま                         | たは却下された場合、通知する。             | * *****@sap.com, ******@sap.com |
| 請水告処理失敗                            |                                          |                             | * *****@sap.com. ******@sap.com |
| 請求書述理关致                            | ▲ 「「「小書の状況が変更された」                        | 場合、通知する。                    | *                               |
| 請求書処理失敗<br>請求書状況変更<br>入庫からの請求書自動作成 | ・             ・                          | 場合、通知する。<br>作成された場合に通知を送信する | * *****@sap.com, ******@sap.com |

#### アカウント登録と初期設定について ⑥会社プロファイルの会社情報の設定

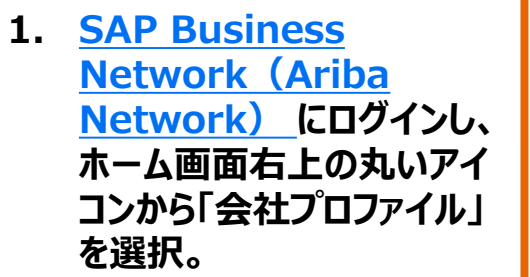

※この機能は「アカウント管理者」、ま たはユーザー権限「会社情報」が付与 されているユーザーのみ実施可能です。 「アカウント管理者」情報は「管理者に 連絡に確認出来ます。

2. 「概要 |内、会社名が表示 されている箇所の編集アイ コンをクリックします。「基本 情報」タブで会社名、「住 所」タブで住所情報をご確 認の上、必要に応じて更新。

※「\*」のついている項目は入力必須 です。

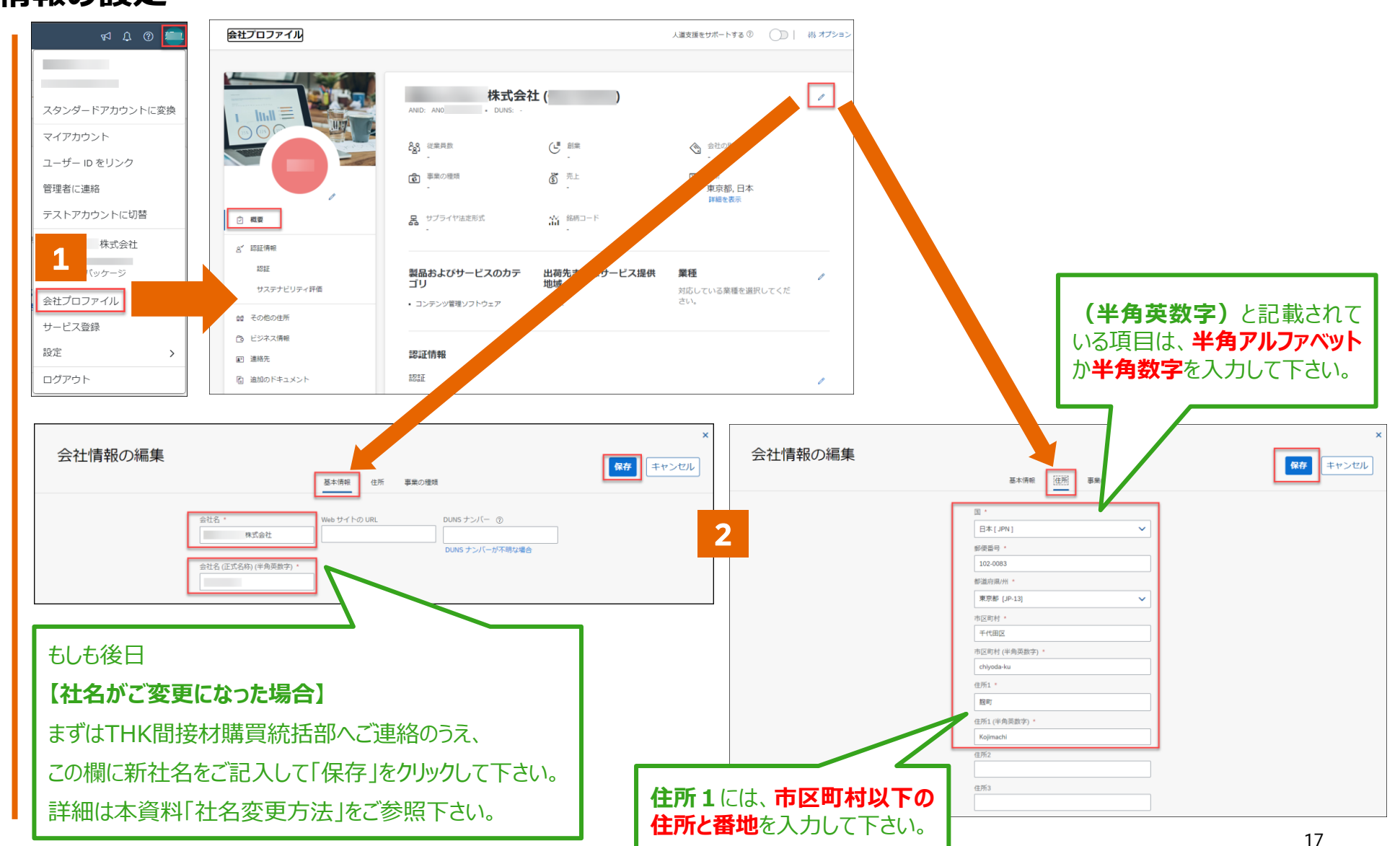

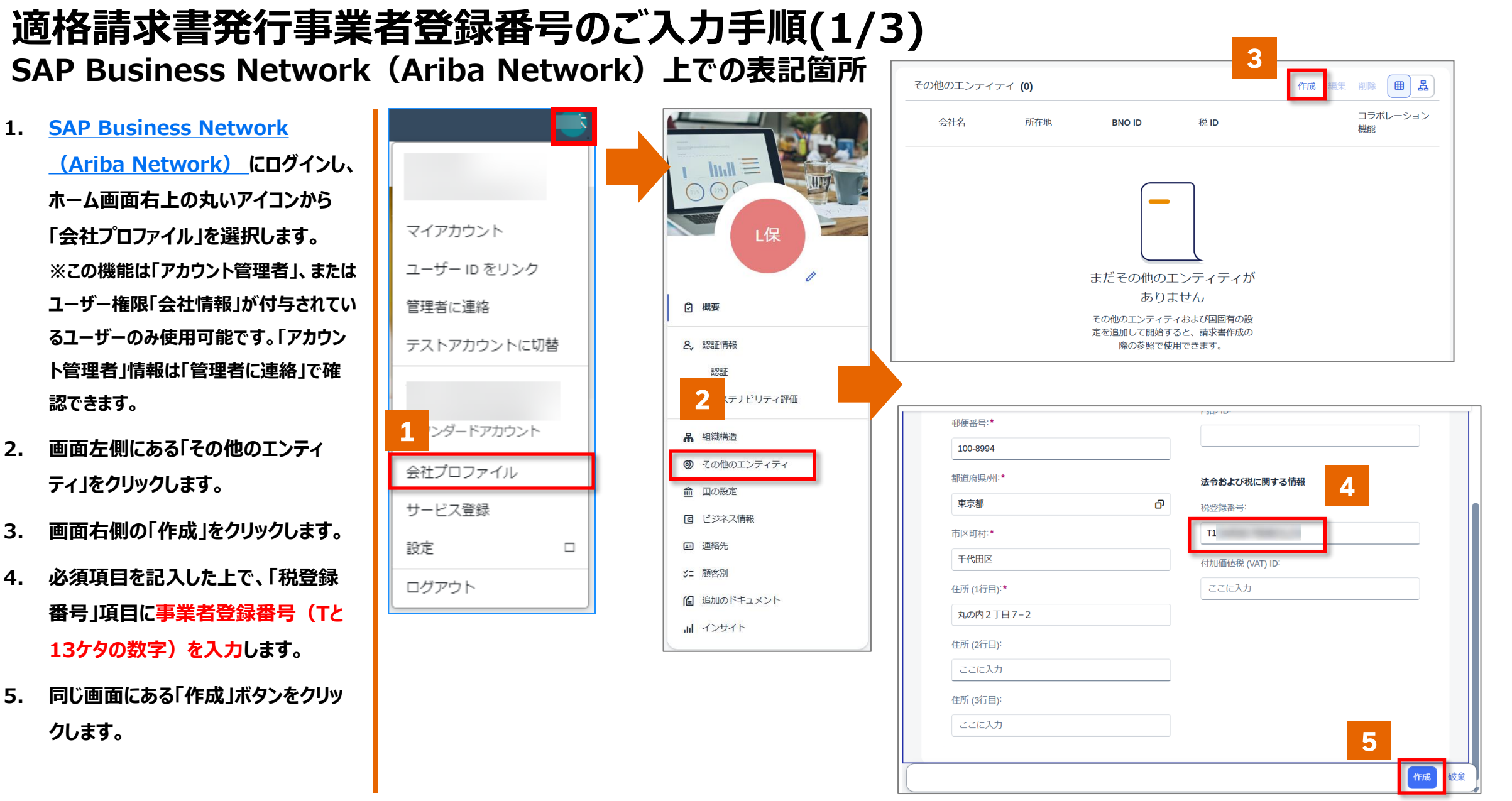

#### INTERNAL - SAP and Customers Only

#### 適格請求書発行事業者登録番号のご入力手順(2/3) SAP Business Network (Ariba Network)上での表記箇所

- 6. 画面左側にある「国の設定」をクリック します。
- 7. 画面右側の「作成」をクリックします。
- 8. 「国/地域」項目は「Japan」を選択し ます。
- 9. 「会社名」項目は前ページ「その他エン ティティ」に登録したに会社を選択しま す。
- 10. 「続行」ボタンをクリックします。
- 11. 「税登録種別」項目で「登録済み」を 選択します。
- 12. 同じ画面にある「作成」ボタンをクリッ クします。

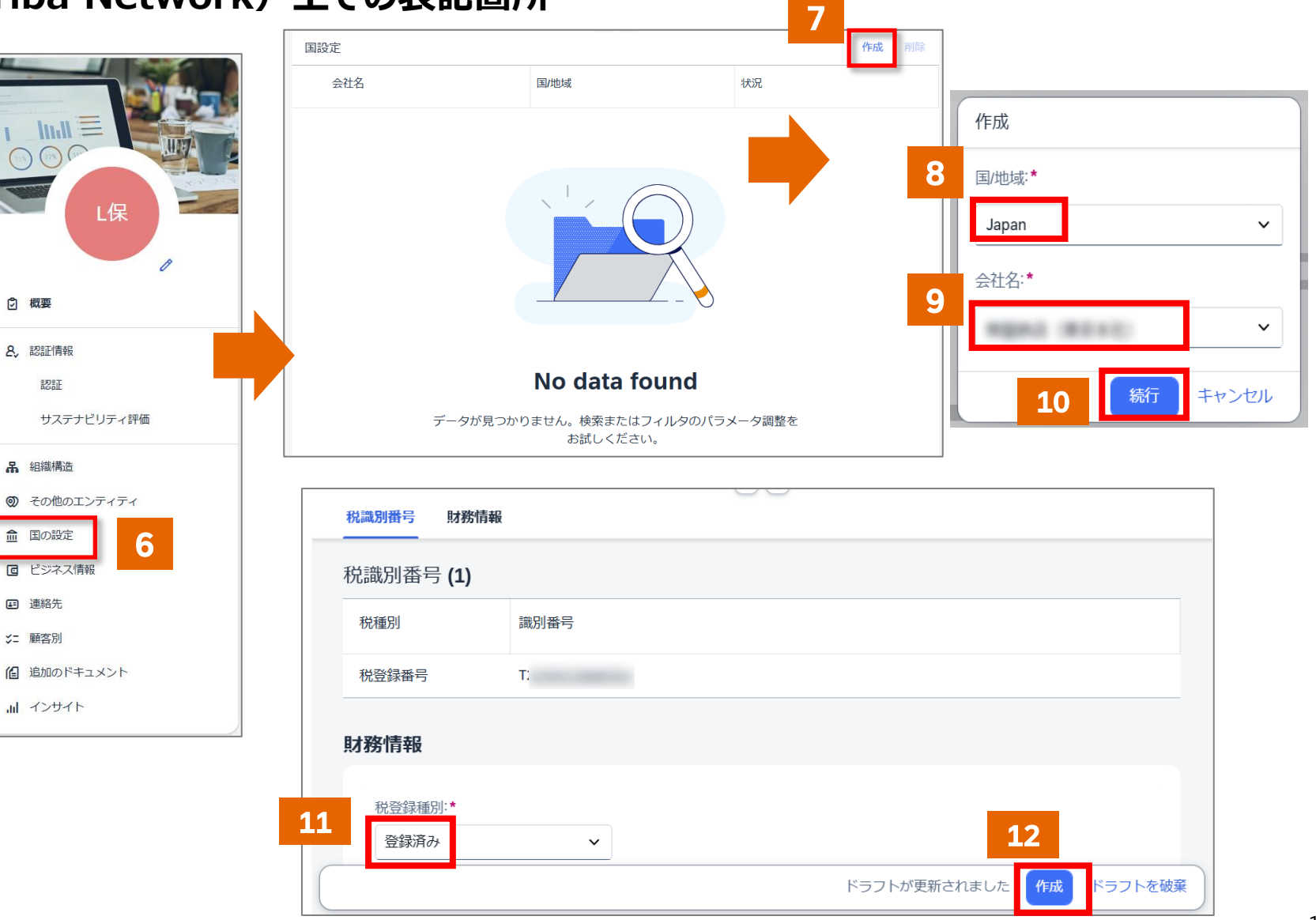

# 適格請求書発行事業者登録番号のご入力手順(3/3)

#### SAP Business Network上での表記箇所

- 13. 税登録種別登録画面の「×」で閉じま す。
- 14. 状況が「受付済み」となっていることを ご確認ください。

以上で事業者登録番号の入力は完了です。 ※この資料の事業者登録番号の設定が完 了した後は、請求書を作成するたびに事業 者登録番号を入力する必要はありません。

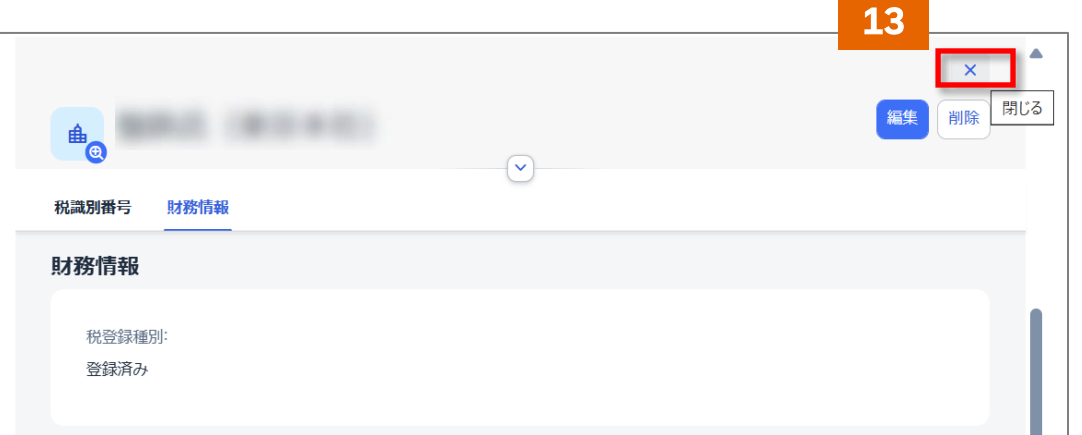

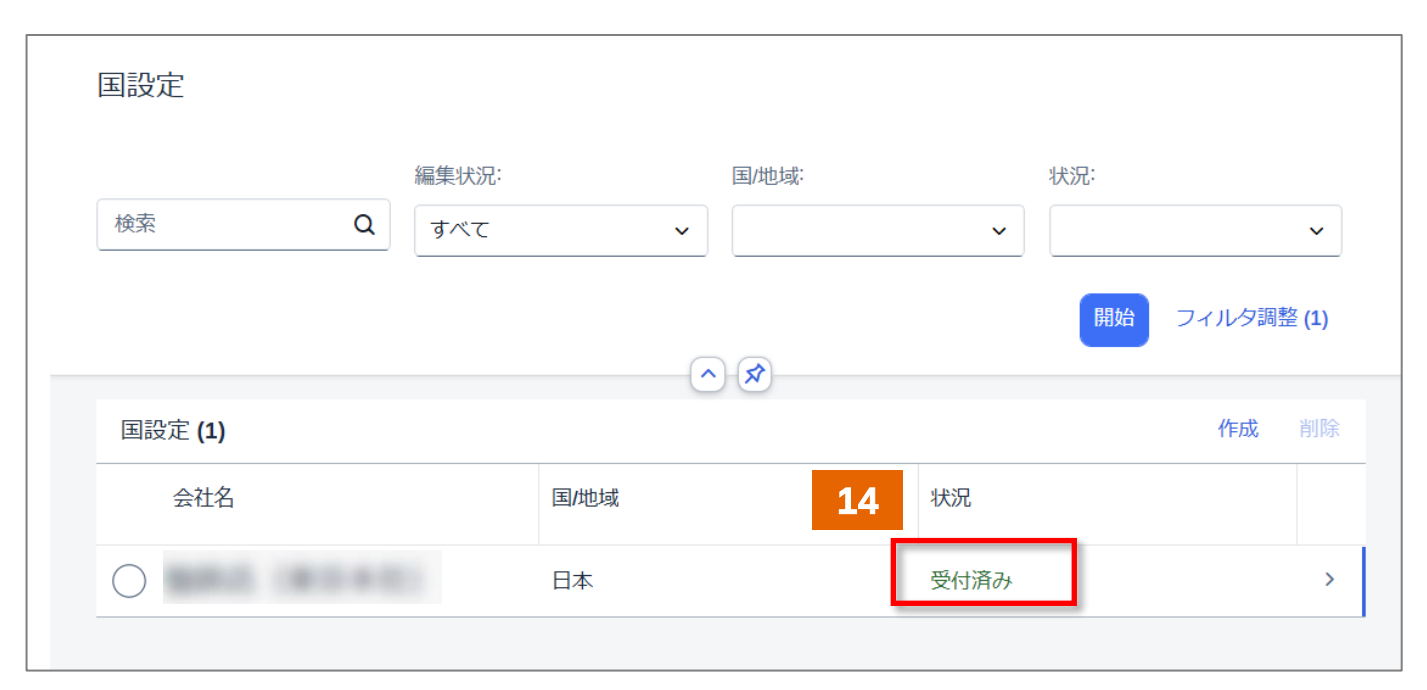

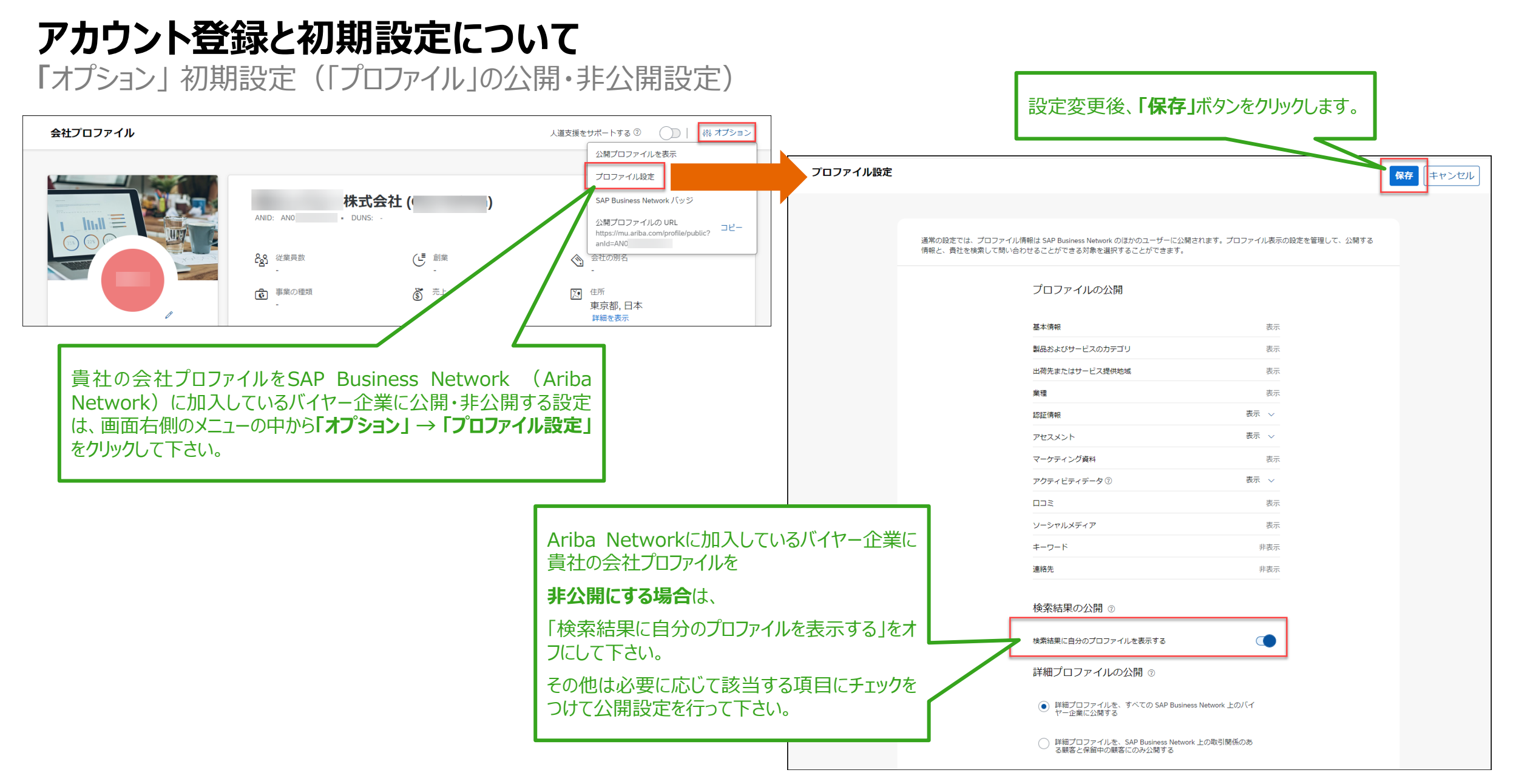

#### アカウント登録と初期設定について ⑧THK間接材購買統括部へANIDを連絡

登録が完了したら、「Ariba Commerce Cloud」からメールが届きます。 ※メール文面にございます「BNO」番号は、ANIDではございません。ANIDはアカウントにログイン頂き、 ホーム画面右上にある丸いアイコンをクリックすると表示されます。 THK間接材購買統括部へは、ANID(ANから始まるID)を連絡して下さい。

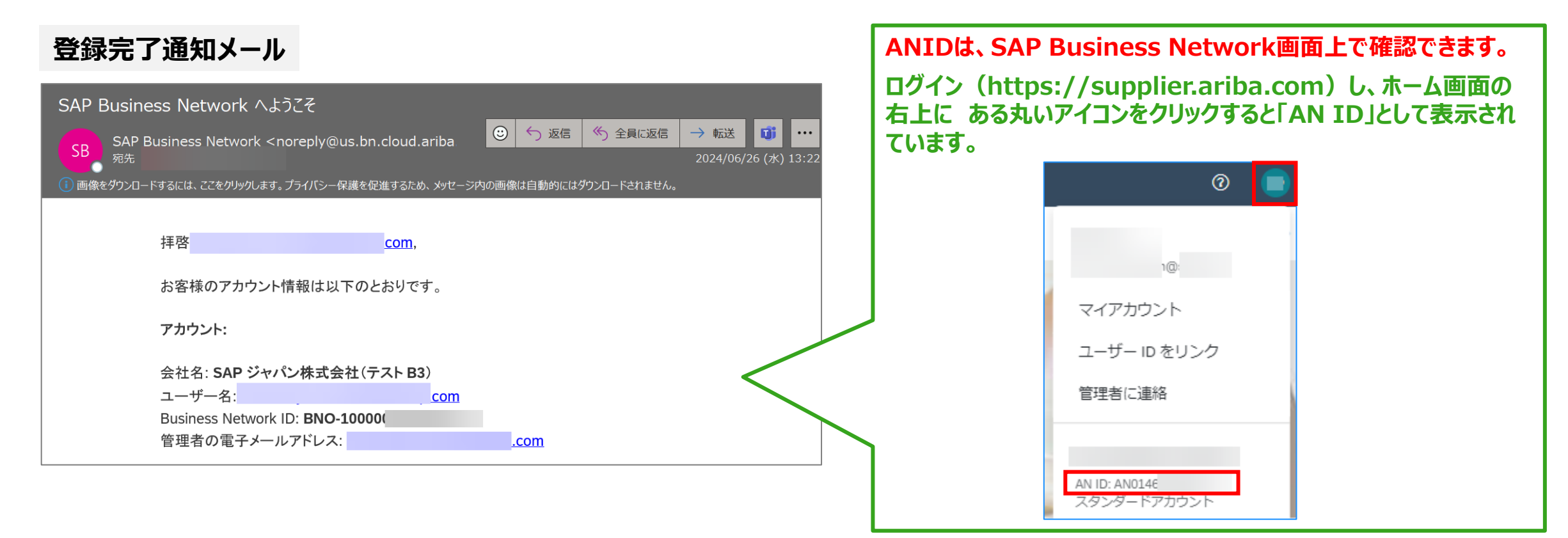

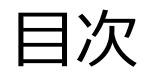

- アカウント登録と初期設定について
- サプライヤー様向けの各種コンテンツ
- よくご質問いただく操作や設定方法について
  - パスワード/ユーザー名を忘れた場合
  - ユーザーを作成したい場合
  - アカウント管理者を変更する方法
  - 社名を変更する方法
  - スタンダードアカウントへダウングレードしたい場合

## サプライヤー様向けの各種コンテンツ SAP Business Network (Ariba Network) のヘルプリソース

各種ヘルプリソースをご用意しております。 お問合わせ前に必ずご確認下さいますようお願い申し上げます。

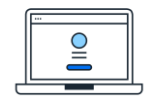

「サプライヤ向け情報ポータル」

各バイヤー企業様のガイドなどをご覧頂けます。

SAP Business Network登録後は、 まずはこちらの情報をご確認ください。

SAP Business Network (URL: <u>https://supplier.ariba.com</u>) にログインしてください。ホーム画面右上のアイコンから [設定] を選択し、[顧客取引関係] を選択します。右上詳細表示をクリックしたあと [サプライヤ向け情報ポータル] 下のアイコンをクリックします。

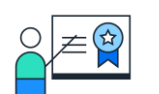

## 「ヘルプセンター」

製品の文書やチュートリアルをご覧頂けます。

SAP Business Network (URL: <u>https://supplier.ariba.com</u>) にアクセスし、ホーム画面右上の「?」マークをクリックしてください。 ログイン前でも一部ご覧いただけます。

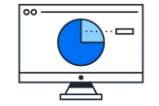

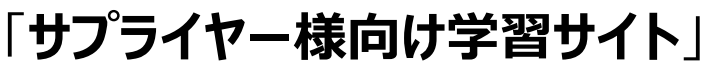

一般的な操作手順をお確かめいただけます。 (こちら)

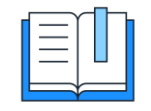

#### **Supplier Readiness Portal**

今後のリリースに関する情報と資料がまとめられています。(こちら)

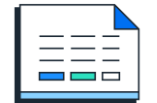

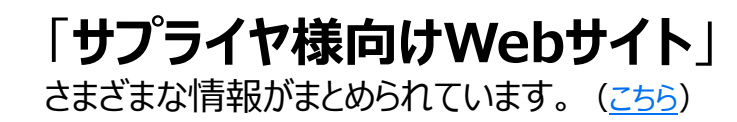

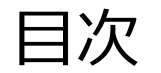

- アカウント登録と初期設定について
- サプライヤー様向けの各種コンテンツ
- よくご質問いただく操作や設定方法について
  - パスワード/ユーザー名を忘れた場合
  - ユーザーを作成したい場合
  - アカウント管理者を変更する方法
  - 社名を変更する方法
  - スタンダードアカウントへダウングレードしたい場合

#### よくご質問いただく操作や設定方法について ①パスワード/ユーザー名を忘れた場合

- SAP Business Network に アクセスし、ユーザー名の入力画 面上の「ユーザー名を忘れた場 合」をクリック
- 2. 電子メールアドレスを入力し「送 信」をクリック
- 3. 入力されたメールアドレスにユー ザ名が記載された電子メールが 届きます。(複数のユーザIDを お持ちの場合は、複数のユーザ IDがメールに記載されます)

※ユーザ名はセキュリティー上の観点 からSAP Aribaでお調べすることが できません。

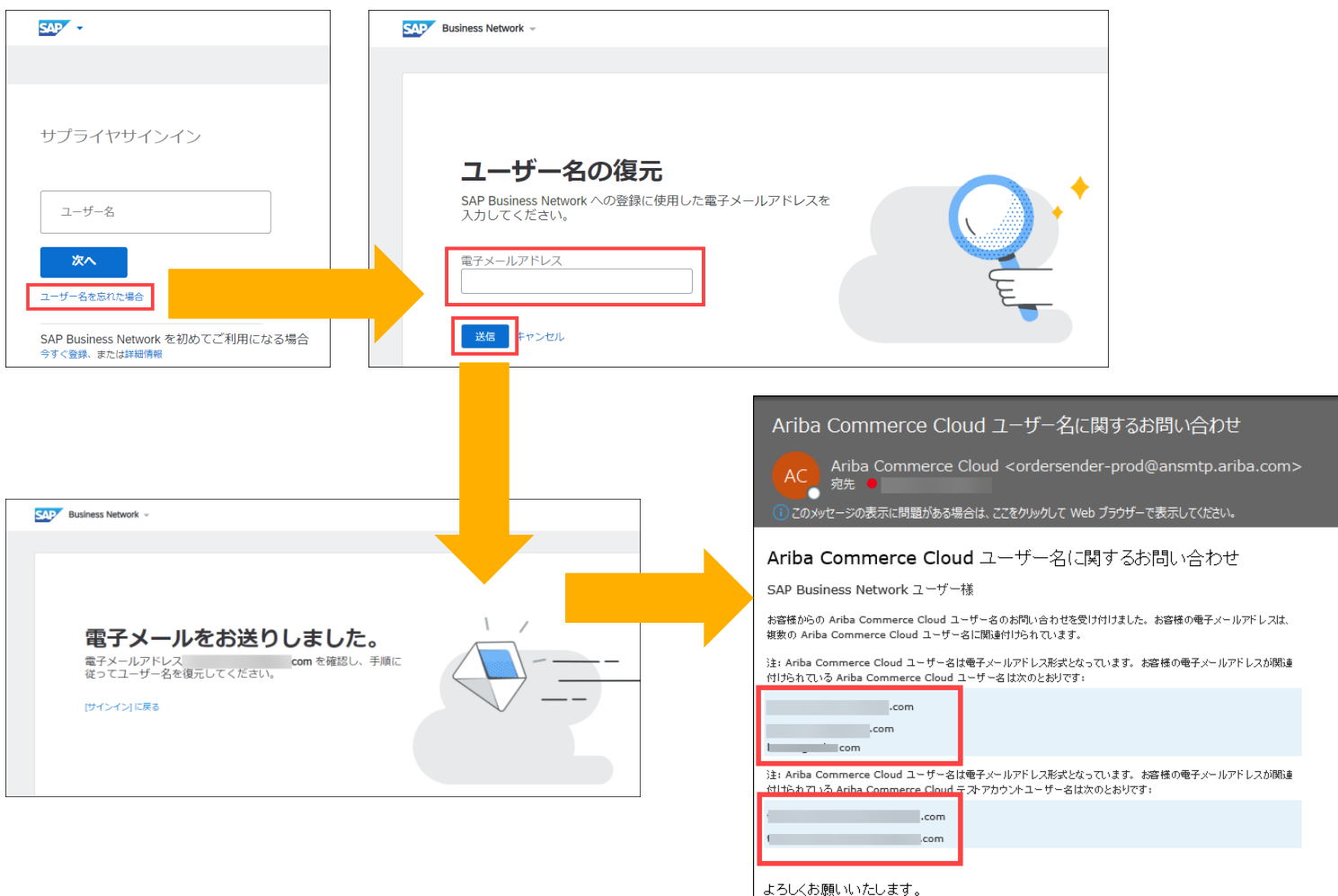

ようしくお願いい いたします。 SAP Business Network デーム 今後こうした通知の受信を希望されない場合は、該当アカウントの電子メールアドレブ設定を変更するか、または食社の SAP Business Network アカウントの管理者にご相談ください。 SAP Business Network のプライパシーに関する声明 | 使用条件 | Help Center

## よくご質問いただく操作や設定方法について ①パスワード/ユーザー名を忘れた場合

- SAP Business Network に アクセスし、パスワードの入力画 面上の「パスワードを忘れた場 合」をクリック
- 2. 電子メールアドレスを入力し「送 信」をクリック
- 入力されたメールアドレスにパス ワードリセットのための電子メー ルが届きます。
- 4. ユーザ名の右側の「ここをクリッ ク」を選択(複数のユーザIDを お持ちの場合は、パスワードリ セット対象のユーザIDを選択)
- 5. パスワードのリセット画面で、新し いパスワードとパスワードの確認 を入力し、「送信」をクリック

※パスワードはセキュリティー上の観 点からSAP Aribaでお調べすること ができません。

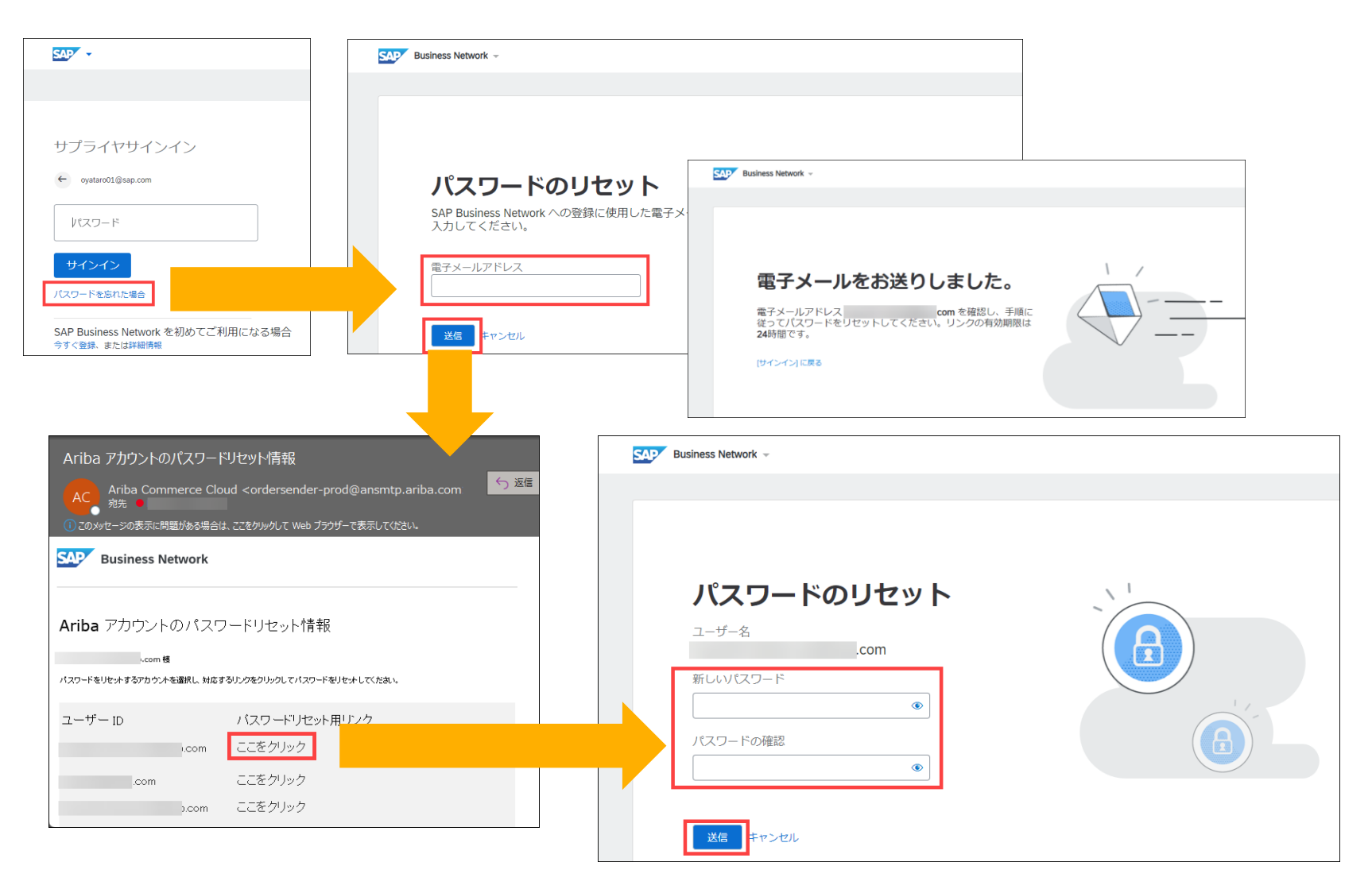

#### よくご質問いただく操作や設定方法について ②ユーザーを作成したい場合

SAP Business Network 『アカウント管理者』 と 『ユーザー』

## アカウント管理者(1名)

- アカウントに関するすべての変更に対処する権限を持つ個人
- アカウント管理者のみができる設定
  - 1. 会社情報(社名、住所等)
  - 2. ユーザーおよび役割の管理
  - 3. 通知メール送付先アドレス
- ・ サプライヤ様にていつでも変更

※インタラクティブメールを受信されるサプライヤ様のみ、初回PO(注文書)または初回コラボレーション依頼(見積依頼)の受領者

## ユーザー(2000名まで)

- 見積や注文・請求など、業務担当者権限を付与を担当される業務担当者
- ・ 個別のログインIDとパスワードを保有
- ・ サプライヤ様の判断で必要に応じていつでも作成可
- ユーザーが受注通知のメールを受け取るには「通知メール」の設定が必要
   ※本ガイドの「注文書に関する通知メールの設定」と「請求書に関する通知メールの設定」ページをご参照下さい。

#### よくご質問いただく操作や設定方法について ②ユーザーを作成したい場合

#### ユーザーの作成方法は下記の2ステップです。

#### <u>ステップ① 『役割』の作成</u>

アカウント管理者は業務に必要な権限を選択し、役割を作成します。

| <例> | 役割の種類     | 権限の説明                      |
|-----|-----------|----------------------------|
|     | 1. 受注業務権限 | 注文書の照会・オーダー確認業務のみを行うことができる |
|     | 2. 請求業務権限 | 請求書の登録を行うことができる            |
|     | 3. 全業務権限  | すべての業務を行うことができる            |

#### <u>ステップ②『ユーザー』の作成と、事前に作成した『役割』の割当</u>

ユーザーを作成し、各ユーザにステップ①で作成した役割を割り当てます。 ※サプライヤ様側で自由に設定して権限管理して頂く内容であり、バイヤー企業様側で管理することはありません。

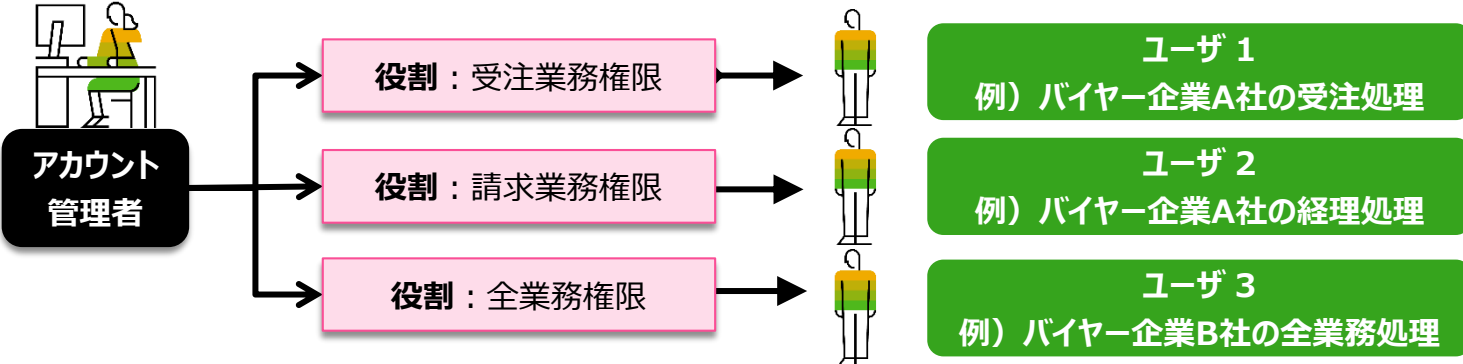

#### よくご質問いただく操作や設定方法について ②ユーザーを作成したい場合(1.役割を作成)

まずは役割を作成します。動画で流れをご確認頂けます。→<u>リンク</u>

- 1. SAP Business Network にログインし、ホーム画面右上 の管理者名のアイコンをクリッ クしてメニューを開き、「設定」 から「ユーザー」を選択
- アカウント設定の画面の「役割 の管理」タブで、「役割の作成」 にて「+」をクリック
- 3. 役割の名前と説明を入力
   <例>名前:注文書確認
   説明:オーダー確認
- 4. 「権限」一覧から該当するもの にチェックを入れる ※見積授受権限は見積データ を受信すると権限一覧で選択 可
- 5. 「保存」をクリック

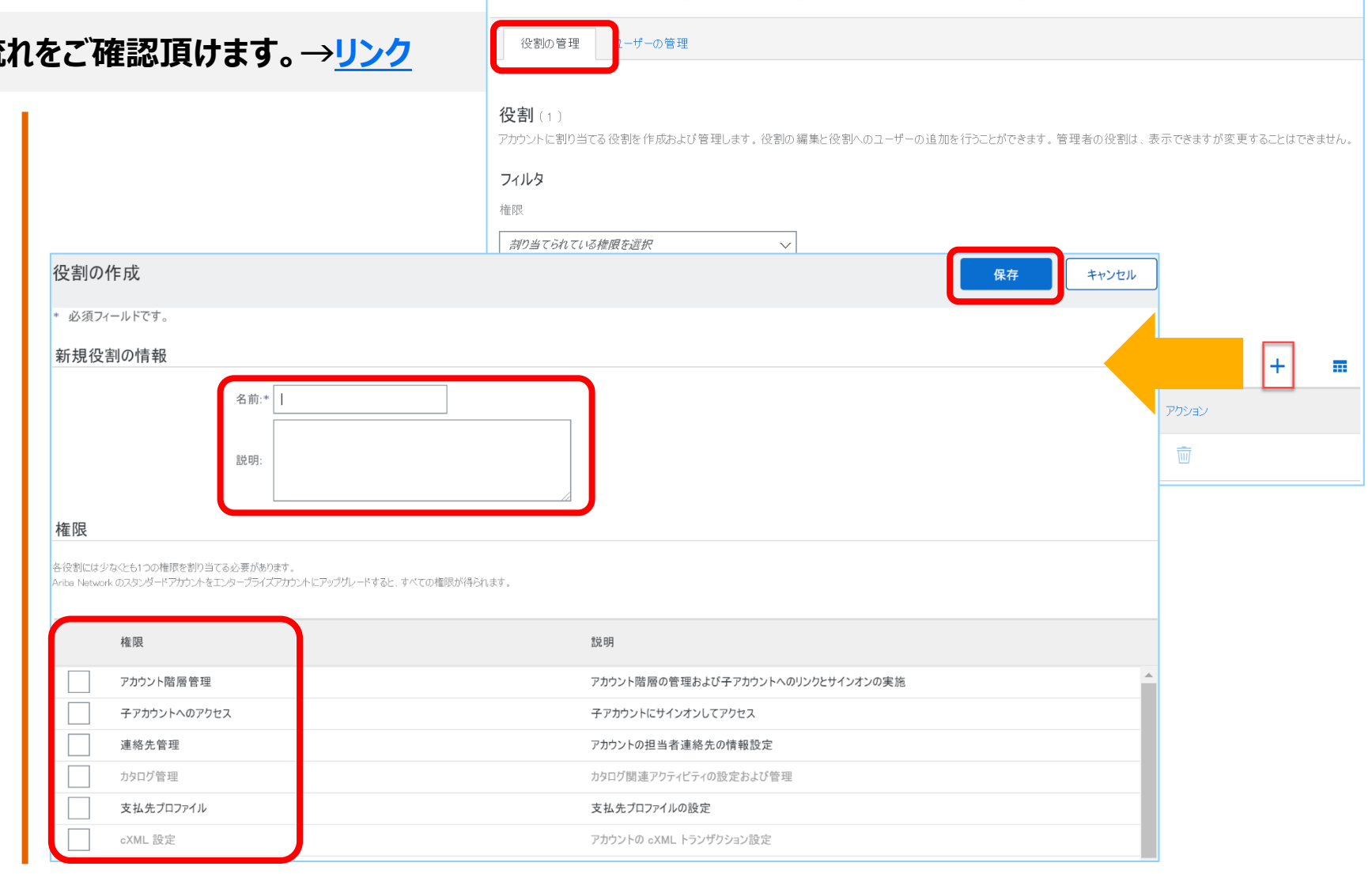

顧客取引関係

フーザー

通知

アカウント階層 アプリケーションの登録

アカウント登録

API管理

#### よくご質問いただく操作や設定方法について ②ユーザーを作成したい場合(2.ユーザーを作成)

つぎにユーザーを作成します。

- 1. アカウント設定の画面に戻り、 「ユーザーの管理」タブにて 「+」をクリック
- 2. 新規ユーザー情報を入力 ※ユーザー名と電子メールアド レスは同じものになります。 ※既にご利用のあるユーザー 名の再利用はできません。
- 3. 該当する権限をチェック
- 4. 「完了」をクリック

|                                                                                                    |                                                      | 役割の管理 ユーザーの管理                                                                                                    |                       |
|----------------------------------------------------------------------------------------------------|------------------------------------------------------|----------------------------------------------------------------------------------------------------|-----------------------|
| ユーザーの作成       ア       キャンル/         新規ユーザーアカウントを住成しては登録を割り当て、たらに、会要に応じてこのユーザーフカウントをどジネスユニットに割り当てます、みたゆぁ から、役前別割り当てはいっつできま更できます。       #サンル/         新規ユーザー情報       「エーザーム・******@osap.com」       (********@osap.com」         「ビーサーム・*******@osap.com」       (********@osap.com」       (************************************                                                                                                    |                                                      | ユーザー(0)<br>へAriba Network へのアクセスが制限されているユーザーに対するオーダーの割り当てを有効化する ①                                                                                                    |                       |
| 新規ユーザー情報          ユーザーキ・*****@sap.com       ①         電子メールアドレス・******@sap.com       ①         佐******       ①         ム・*****       ②         ①       パイヤーのアカウントに請求書を再送信することをユーザーに許可しない         ①       □         ①       □         ①       □         ①       □         □       □         □       □         □       □         □       □         □       □         □       □         □       □         □       □         □       □         □       □         □       □         □       □         □       □         □       □         □       □         □       □         □       □         □       □         □       □         □       □         □       □         □       □         □       □         □       □         □       □         □       □         □       □         □ </th <th><b>ユーザーの作成</b><br/>新規ユーザーアカウントを作成し<br/>パスワードをお知らせする電子メ</th> <th>完了 キャンセル<br/>完了 キャンセル<br/>て役割を割り当て、さらに、必要に応じてこのユーザーアカウントをビジネスユニットに割り当てます。Aribaから、その新規ユーザーアカウントのアドレス宛に、一時<br/>ールが送信されます。ここで入力したアカウント情報は、[完了]をクリックした後で変更することはできません。ただし、役割の割り当てはいつでも変更できます。</th> <th></th> | <b>ユーザーの作成</b><br>新規ユーザーアカウントを作成し<br>パスワードをお知らせする電子メ | 完了 キャンセル<br>完了 キャンセル<br>て役割を割り当て、さらに、必要に応じてこのユーザーアカウントをビジネスユニットに割り当てます。Aribaから、その新規ユーザーアカウントのアドレス宛に、一時<br>ールが送信されます。ここで入力したアカウント情報は、[完了]をクリックした後で変更することはできません。ただし、役割の割り当てはいつでも変更できます。 |                       |
| □ CDユーザーは Ariba Discovery 担当者です ①<br>□ 限定アクセス ①<br>□ アノイスの電話: □ 丁トN81 ✓ □ □ □<br>②<br>役割の割り当て<br>名前 説明                                                                                                    | 新規ユーザー情報                                             | ユーザー名:* *****@sap.com<br>電子メールアドレス: *****@sap.com<br>姓: *****<br>名:* *****<br><i>バイヤーのアカ</i> ウントに請求書を再送信することをユーザーに許可しない <sup>(3)</sup>                                                | + 日<br>割り当てられている顧客 アク |
|                                                                                                    | 役割の割り当て                                              | □ このユーザーは Ariba Discovery 担当者です <sup>①</sup><br>□ 限定アクセス <sup>①</sup><br>オフィスの電話: □ JPN 81 ∨ □ □ □                                                                                    |                       |
|                                                                                                    | 名前                                                   | 説明                                                                                                    |                       |

#### よくご質問いただく操作や設定方法について ②ユーザーを作成したい場合(3.通知の設定)

【任意】必要に応じてユーザーが注文書や請求書に関する通知メールを受け取る設定をします。

- SAP Business Network にログイン し、右上の丸いアイコンから「設定」→「電 子オーダールーティング」を選択
- メールアドレスが入っている欄に受注通知 メールを受け取りたい方のメールアドレス を入力 ※カンマ「,」で区切って複数設定可
- 3. 「保存」をクリック
- 月画面「電子請求書ルーティング」タブも 同様にメールアドレスが入っている欄に受 注通知メールを受け取りたい方のメール アドレスを入力 ※カンマ「,」で区切って複数設定可

| Network 設定                                   |             |         | 保存 | 1 |
|----------------------------------------------|-------------|---------|----|---|
| 電子オーダールーティング 電子請求書ルーティング 支払い<br>* 必須フィールドです。 | の早期化 決済     | データ削除条件 |    |   |
| 外部システム統合                                     |             |         |    |   |
| cXML (ネイティブ) 統合の設定                           |             |         |    |   |
| Cloud Integration Gateway の設定 (非ネイティブ統合)     |             |         |    |   |
| カタログ外オーダー (品番あり)                             | †ーダーとして処理する |         |    |   |
| 状況更新要求に関する通知                                 |             |         |    |   |
| 配送待ち行列にある受信ドキュメントの状況更新を送信しない                 |             |         |    |   |
| 新規オーダー                                       |             |         |    |   |
| ドキュ<br>メント ルーティング方法<br>の種類                   | オプション       |         |    |   |
| <u>hq</u>                                    | 電子メールアドレス:  |         |    |   |

#### よくご質問いただく操作や設定方法について ②ユーザーを作成したい場合(4.ユーザーによるログイン確認)

- ユーザーによるログイン確認をします。
- 1. SAP Business Networkからユー ザーヘメールが2通送られる ①ユーザーIDのお知らせ ②一時パスワードのお知らせ
- 2. メール本文中にあるリンクをクリックし、 SAP Business Network画面へ遷 移
- 3. メールに記載の「ユーザーIDと一時パ スワードを入力
- 4. 「現在のパスワード」に一時パスワード を入力し、「新しいパスワード」へ任意の パスワードを入力
- 5. 「提出」をクリック

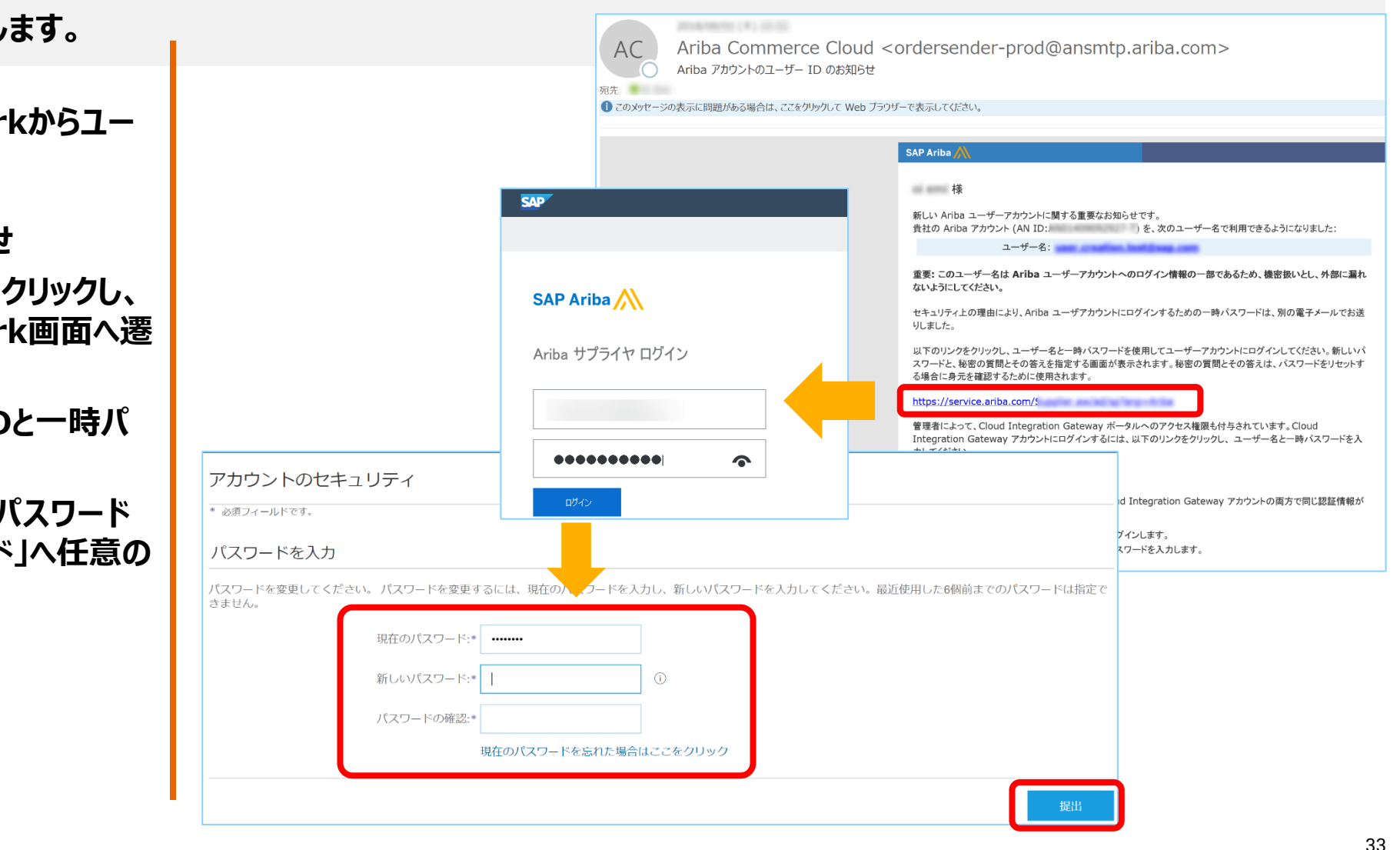

## よくご質問いただく操作や設定方法について

③アカウント管理者を変更する方法 ※新しいアカウント管理者をTHK間接材購買統括部へ連絡して下さい。

ユーザーを作成した後、アカウント管理者権限をユーザーに割り当てます。動画で流れをご確認頂けます。→<u>リンク</u>

「アカウント管理者」情報はバイヤー企業様から貴社へご連絡をする際の連絡先となりますため、「アカウント管理者」を変更した際は必ずバイヤー企業様へご連絡お願いします。

アカウント設定 1. SAP Business Network にログインし、 保存 右上の丸いアイコンから「設定 →「ユー 顧客取引關係 通知 アプリケーションの登録 アカウント登録 ザーを選択 役割の管理 ユーザーの管理 ユーザー認証の管理 失効済みユーザー 2. 「役割の管理」タブにある「+」をクリック 役割(2) 3. 必要情報を入力し、権限すべてにチェック アカウントに割り当てる役割を作成および管理します。役割の編集と役割へのユーザーの追加を行うことができます。管理者の役割は、表示できますが変更することはできません 4. 「保存」をクリック フィルタ 5. 「ユーザーの管理」タブにある「+」をクリック 焼阳 割り当てられている権限を選択  $\sim$ 6. 「新規ユーザー情報」を入力 適用 リセット 7. 「完了」をクリック 8. 「ユーザーの管理」タブをクリックし、新たにア カウント管理者になるユーザーのチェックボッ 耐変わる関係 アプリケーションの登録 アカウント登録 クスをチェック 役割の管理 ユーザーの管理 ユーザー認証の管理 失効済みユーザー 9. 「管理者とする」をクリック ユーザー(2) 10.「役割の割り当て」ページが表示されるので、 ── Ariba Network へのアクセスが制限されているユーザーに対するオーダーの割り当てを有効化する ① 旧管理者となるご自身の役割を選択し、 フィルタ ユーザー (一度に検索できる属性は1つのみ) 「割り当て」をクリック ユーザー名 + ユーザー名を入力 11.後任のアカウント管理者の名前が示された 適用 リセット メッセージが表示されたら、「OK」をクリック

# よくご質問いただく操作や設定方法について

③アカウント管理者を変更する方法 ※新しいアカウント管理者をTHK間接材購買統括部へ連絡して下さい。

#### 【任意】必要に応じて旧アカウント管理者の削除をします。

※旧アカウント管理者が今後SAP Business Network(Ariba Network)をご利用しない時にのみこの作業が必要となります。

- SAP Business Network に ログインし、右上の丸いアイコンか ら「設定」→「ユーザー」を選択
- 2. 「ユーザーの管理」タブをクリック
- 3. 削除するユーザーのチェックボック スをチェック
- 4. 右端にある「アクション」から「削 除」をクリック
- 5. 「削除の確認」ページが表示され たら「OK」をクリック
- 6. 「保存」をクリック

| + ・ ・ ・ ・ ・ ・ ・ ・ ・ ・ ・ ・ ・ ・ ・ ・ ・ ・ ・                                                                                                    |
|----------------------------------------------------------------------------------------------------|
| + こ =<br>部9当てられている検察プロファイル 部9当てられている顧客 アクシェン<br>すべて(1) アクション マー<br>遅来<br>別除                                                                         |
| + ご 車<br>該列当てられている権限プロファイル 部列当てられている難容 アウション・<br>すべて(1) アウション・<br>福無<br>前除                                                                          |
| + ご :<br>参切当てられている権限プロファイル 参切当てられている厳密 アウション・<br>すべて(1) アクション・<br>編集<br>別以合                                                                         |
| + 日 :<br>部)当てられている種限プロファイル 部別当てられている顧客 アクション<br>すべて(1) アクション ・<br>編集<br>前除                                                                          |
| 客的当てられている権限プロファイル         客的当てられている種様プロファイル         客的当てられている種様         アクション           すべて(1)         アクション         編集           すべて(1)         調除 |
| すべて(1) アウション * 編集 すべて(1) 前時                                                                                                    |
| マペア(1) 福集<br>市場会                                                                                                    |
|                                                                                                    |
| 管理者とす                                                                                                    |
| 信に使用されていないことを確かめてください。[通知] ページでの組織レベルの通知設定のチェックが必要な場                                                                                                |

# よくご質問いただく操作や設定方法について

③アカウント管理者を変更する方法 ※新しいアカウント管理者をTHK間接材購買統括部へ連絡して下さい。

新しいアカウント管理者が注文書や請求書に関する通知メールを受け取る設定をします。

- SAP Business Network にログイン し、右上の丸いアイコンから「設定」→「電 子オーダールーティング」を選択
- メールアドレスが入っている欄に受注通知 メールを受け取りたい方のメールアドレス を入力 ※カンマ「,」で区切って複数設定可
- 3. 「保存」をクリック
- 日画面「電子請求書ルーティング」タブも 同様にメールアドレスが入っている欄に受 注通知メールを受け取りたい方のメール アドレスを入力 ※カンマ「,」で区切って複数設定可

| Network 設定                               | 保存              |
|------------------------------------------|-----------------|
| 電子オーダールーティング<br>* 必須フィールドです。             | の早期化 決済 データ削除条件 |
| 外部システム統合                                 |                 |
| cXML (ネイティブ) 統合の設定                       |                 |
| Cloud Integration Gateway の設定 (非ネイティブ統合) |                 |
| カタログ外オーダー (品番あり)                         | ーダーとして処理する      |
| 状況更新要求に関する通知                             |                 |
| 配送待ち行列にある受信ドキュメントの状況更新を送信しない             |                 |
| 新規オーダー                                   |                 |
| ドキュ<br>メント ルーティング方法<br>の種類               | オプション           |
| <b>†</b> 4                               | 電子メールアドレス:      |

#### よくご質問いただく操作や設定方法について ④社名を変更する方法

ご変更の前にまずはTHK間接材購買統括部へ 連絡して下さい。

社名の変更に伴い、ドメイン(メールアドレスの@マーク 以下)も変更になる場合は、下記2箇所をご変更頂く 必要があります。

- 会社情報「会社プロファイル」
- アカウント管理者情報「マイアカウント」
- 1, Ariba Network にログイン

(<u>https://supplier.ariba.com</u>)し、ホーム画面右上の丸い アイコンをクリックしてメニューを開き、「会社プロファイル」を選択しま す。

2,「概要」内、会社名が表示されている箇所の編集アイコンをク リックします。「基本情報」タブで会社名、「住所」タブで住所情報 をご確認の上、必要に応じて更新ください。

3,「保存」をクリックして完了します。

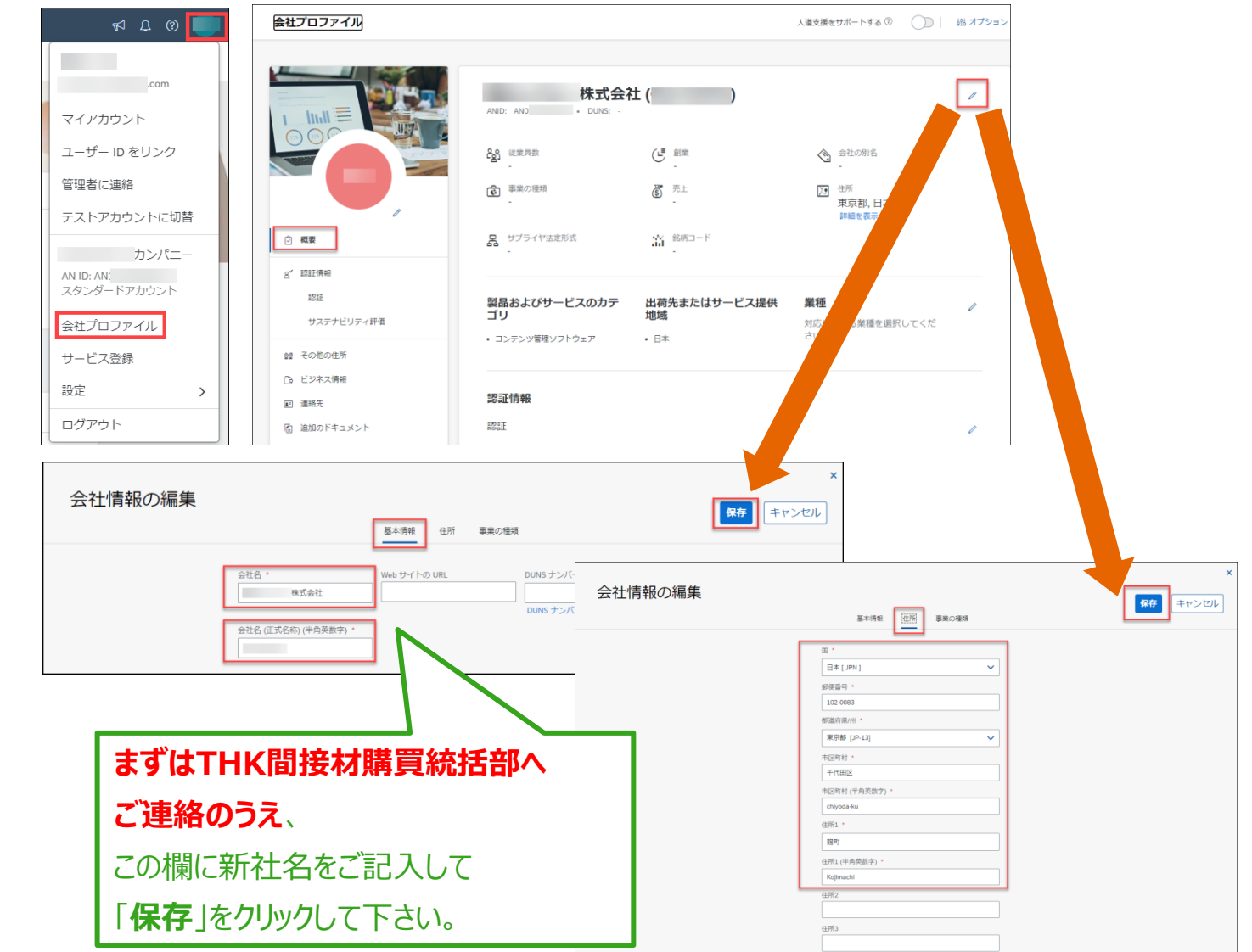

## スタンダードアカウントへダウングレードしたい場合 SAP Aribaカスタマーサポートへのお問い合わせ手順

 SAP Business Network (https://supplier.ariba.com) に ログイン後、トップページの右上のヘルプ 「?」マークをクリックします。

【ログインできない場合】 ログインしなくてもヘルプセンターへのアク セスは可能です。 SAP Business Network (https://supplier.ariba.com) に アクセスしトップページの右上のヘルプ 「?」マークをクリックします。 \*ログインできない場合は操作方法が 異なりますので画面に沿って操作して下 さい。

ヘルプセンターのメニューが表示されたら、「サポート」メニューをクリックし→
 「連絡先」タブを選択して下さい。

**3.** 枠内にご質問を入力後、検索(虫 眼鏡のマーク)をクリックします。

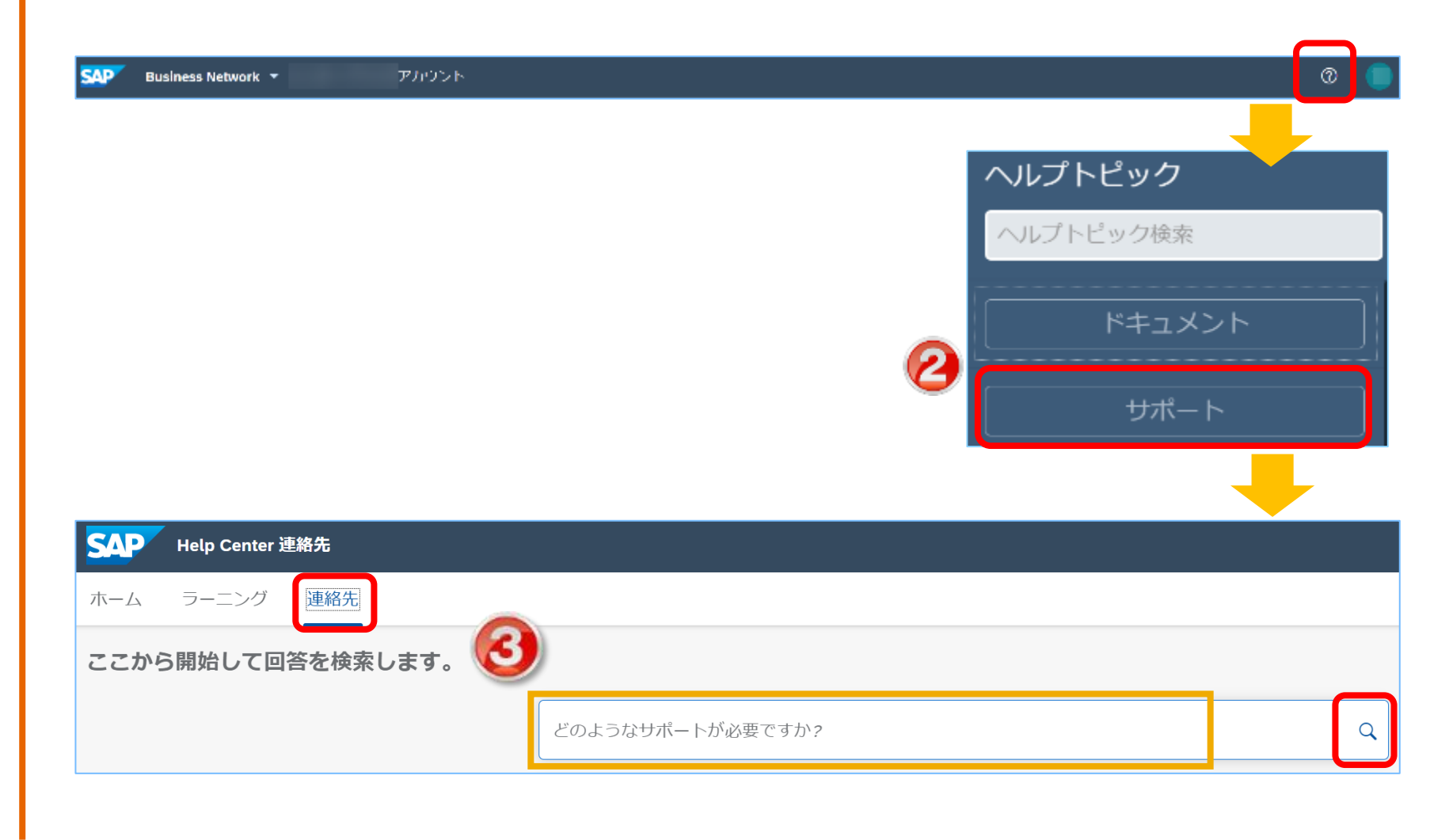

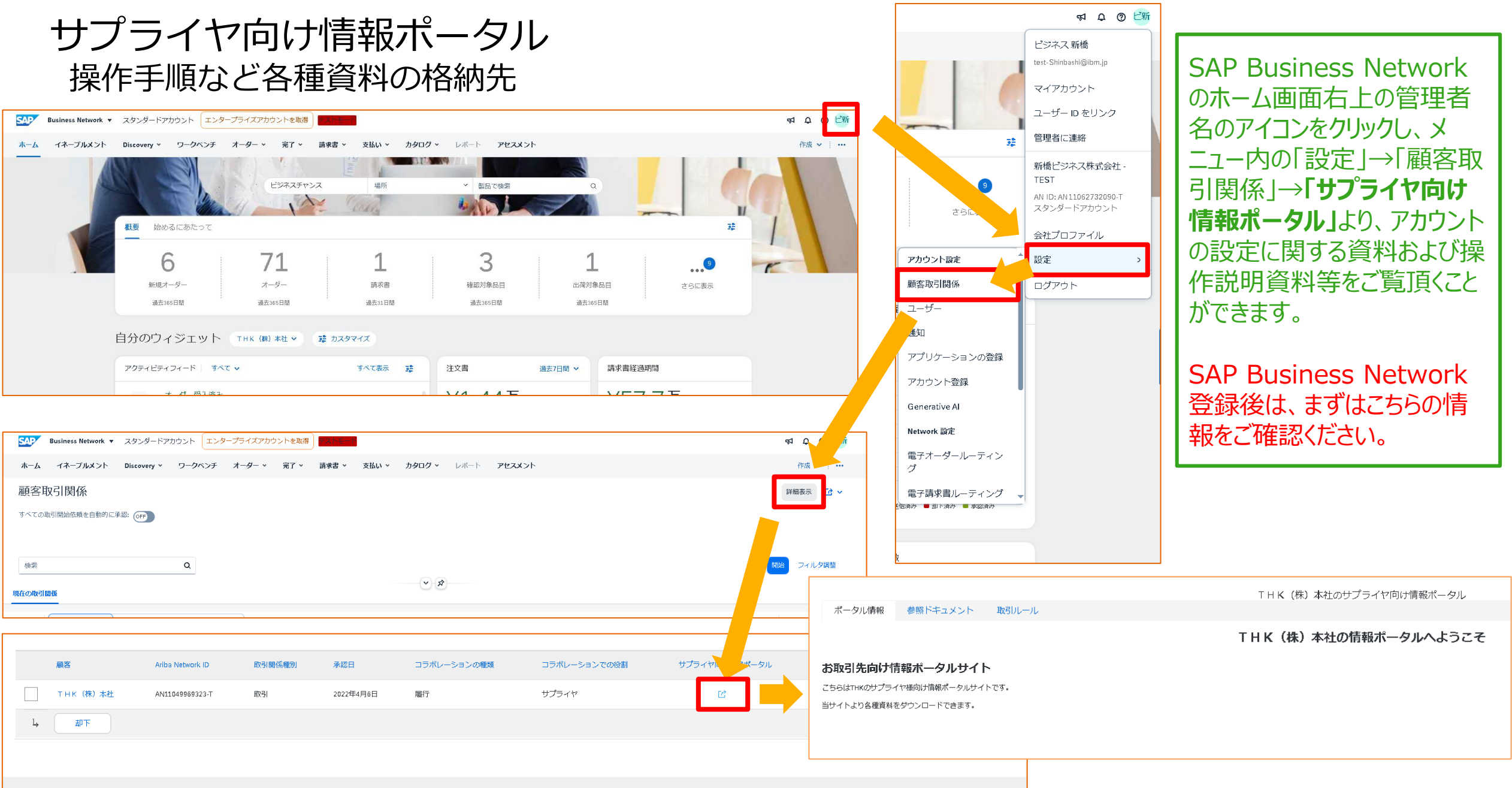

# スタンダードアカウント - ログイン方法(アカウント登録後)

SAP Business Network のログイン方法は2つあります。

方法① SAP Business Network サプライヤログインサイトに直接アクセスする

- 1. SAP Business Network URL: https://supplier.ariba.comにアクセスします。
- 2. ユーザ名とパスワードを入力します。

方法② バイヤーからの注文書メールからSAP Business Network サプライヤログインサ イトにアクセスする

- | 顧客からの注文書メールを開け、「オーダー確認 |をクリックします。 1.
- SAP Ariba ∧ 2. SAP Business Network サプライヤログインサイトが開きますので、ユーザ名とパスワードを 入力します。

|                                                                                                    | Ariba サフライヤロクイン                                                 |    |
|----------------------------------------------------------------------------------------------------|-----------------------------------------------------------------|----|
| Corporation - TEST # ordersender-prod@ansmtp.ariba.com><br>Corporation - TEST ######2x# EPS210 ###CLuk.e.<br>() SP-Stown - Store Cover<br>Corporation - TEST ######2x# EPS210 ##CLuk.e. | お客様が入力した会社名「」」は既に登録済みで<br>ユーザーアカウントをお持ちでない場合は、こちらから作成を依頼してください。 | す。 |
| 0 23 c3 ton .                                                                                                    | ユーザー名                                                           |    |
| SAP Ariba 📉                                                                                                    |                                                                 |    |
| Corporation - TEST 様が新規オーダーを送信しました。                                                                                                    | パスワード                                                           |    |
| 願答がこのオーダーを Arite Network を使用して送信しました。                                                                                                    | ログイン                                                            |    |
| オーダーの思想                                                                                                    | ユーザー名またはパスワードを忘れた場合                                             |    |
|                                                                                                    | 40                                                              |    |

SAP Ariba Network 🚽

#### アカウント管理者の変更 詳細 アカウント管理者の変更 - 権限の移譲

アカウント管理者の役割をユーザーに移譲後、旧アカウント管理者はユーザーとしてSAP Business Networkを利用します。

- 1, SAP Business Network (<u>https://supplier.ariba.com</u>) にログインします。
- 2,本ガイド「10.ユーザーを作成したい場合」にて役割の作成と、ユーザーの登録をします。
- 3,ホーム画面右上の管理者名アイコンをクリックして「設定」から「ユーザー」を選択して下さい。
- 4,「ユーザーの管理」タブをクリックして下さい。
- 5,新たにアカウント管理者になるユーザーのチェックボックスにチェックを付けます。「管理者とする」をクリックして下さい。
- 6,「役割の割り当て」ページが表示されるので、ご自身の役割を選択し、「割り当て」をクリックして下さい。
- 7,後任のアカウント管理者の名前が示されたメッセージが表示されます。「OK」をクリックし、アカウント管理者役割を移譲します。

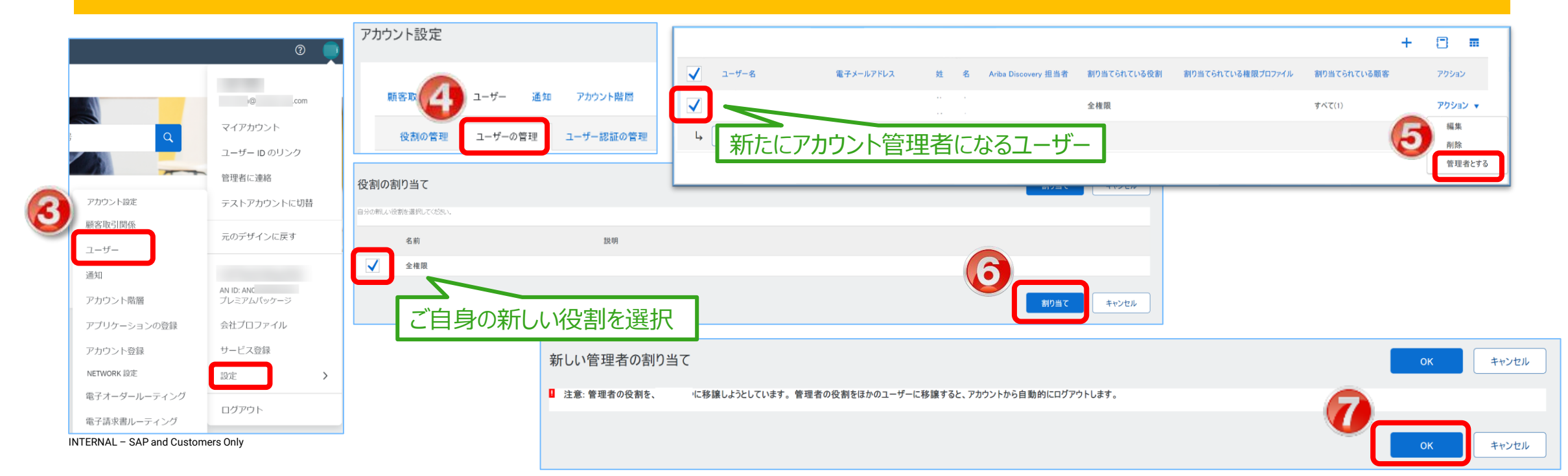

41

#### アカウント管理者の変更 詳細 アカウント管理者の変更 – 旧アカウント管理者が今後SAP Business Networkを利用しない場合

旧アカウント管理者が今後SAP Business Networkをご利用しない時にのみこの作業が必要となります。 アカウント管理の役割をユーザーに移譲後、新たなアカウント管理者に、前項で作成したご自身のユーザーを「削除して頂くようご依頼ください。

- 1, SAP Business Network (<u>https://supplier.ariba.com</u>) にログインします。
- 2, ホーム画面右上の管理者名アイコンをクリックして「設定」から「ユーザー」を選択して下さい。
- 3,「ユーザーの管理」タブをクリックして下さい。
- 4, 削除するユーザーのチェックボックスにチェックを付けます。「削除」をクリックして下さい。
- 5,「削除の確認」ページが表示されるので、「OK」をクリックします。
- 6「但友」をクリックします

|    |                          |              | 顧客F223 ユーザー 通知 アプリケーションの会録 アカウント会録 API 管理           |                                                   |                                                                             |                                       |                               |
|----|--------------------------|--------------|-----------------------------------------------------|---------------------------------------------------|-----------------------------------------------------------------------------|---------------------------------------|-------------------------------|
|    |                          | 0            | 役割の管理 ユーザーの管理 ユーザー認証の管理                             |                                                   |                                                                             |                                       |                               |
| 3  |                          | ı@,com       | ユーザー (2)                                            |                                                   |                                                                             |                                       |                               |
|    |                          | マイアカウント      | Ariba Network へのアクセスが制限されているユーザーに対するオーダーの創り当てを有効化する | 削除の確認                                             |                                                                             |                                       |                               |
|    | <u> </u>                 | ユーザー ID のリンク | フィルタ<br>ユーザー (一度に検索できる属性は1つのみ)                      | このユーザーを削除しようとしています。ユー<br>既に確認している場合は「DK」をクリックして   | ザー情報を確認し、このユーザーの電子メールアドレスが通知の受信にも<br>ミユーザーを削除します。まだ確認していない場合は [キャンセル] をクリッ! | 吏用されていないことを確かめてください。[通知] ページ<br>りします。 | での組織レベルの通知設定のチェックが必要な場合があります。 |
|    |                          | 管理者に連絡       | □-ザ-名 ∨ <i>□-サ</i> -名を入力 +                          | 02-5-45-10<br>道択されたユーザー情報<br>ユーザー名:<br>電子メールアドルフ. |                                                                             |                                       |                               |
|    | アカウント設定                  | テストアカウントに切替  |                                                     | もコンパルリーレム・ユーザー<br>住:ユーザー<br>オン(スの電話               |                                                                             |                                       |                               |
|    | 顧客取引関係                   | 元のデザインに戻す    |                                                     | 割り当てられている役割. 全権限<br>Ariba Discovery 担当者: いいえ      |                                                                             |                                       |                               |
|    | ユーザー                     |              |                                                     |                                                   | 17 de ante liernien 1833                                                    |                                       | キャンセル OK                      |
|    | 通知                       | AN ID: ANC   | ユーザー名 電子メールアドレス 姓 名 Ariba Discovery 担当者             | 割り当てられている役割                                       |                                                                             |                                       |                               |
|    | アカウント階層                  | プレミアムパッケージ   |                                                     | 全權限                                               | इंग्रेट्(1)                                                                 | アクション 🔹                               |                               |
|    | アプリケーションの登録              | 会社プロファイル     |                                                     | 全権限                                               | इन्दर(1)                                                                    |                                       |                               |
|    | アカウント登録                  | サービス登録       | ↓ 連絡先一覧に追加 連絡先一覧から削除                                |                                                   |                                                                             | 管理者とする                                |                               |
|    | NETWORK 設定               | 設定           |                                                     |                                                   |                                                                             |                                       |                               |
|    | 電子オーダールーティング             | ログアウト        |                                                     |                                                   | (6)                                                                         |                                       |                               |
|    | 電子請求書ルーティング              |              |                                                     |                                                   |                                                                             | 保存 閉じる                                |                               |
| IN | TERNAL - SAR and Custome | re Only      |                                                     |                                                   |                                                                             |                                       | 10                            |